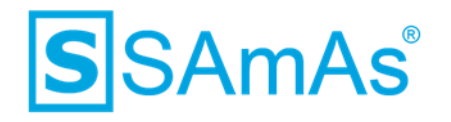

## Dokumentation

# SAmAs Anpassungen ab Version 16.30.0

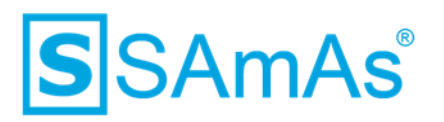

#### Haftungsausschluss

Änderungen der Produktnamen, Produktspezifikationen und Produktfunktionen vorbehalten. Die Verwendung der Software von SAmAs GmbH erfolgt unter Lizenz. Alle Rechte vorbehalten. Die in diesem Dokument verwendeten Soft- und Hardwarebezeichnungen und Markennamen der jeweiligen Firmen unterliegen dem allgemeinen Warenzeichen-, Marken- oder patentrechtlichem Schutz.

Änderungen am vorliegenden Dokument vorbehalten. Das vorliegende Dokument darf weder ganz noch teilweise vervielfältigt, in einem Datenabfragesystem gespeichert oder anderweitig auf elektronische oder mechanische Weise oder per Fotokopie, Aufnahme, Scannen oder Ähnliches übertragen werden.

Für weitere Informationen kontaktieren Sie bitte info@samas.de.

SAmAs GmbH Technologiepark 9 33100 Paderborn Deutschland

 Telefon:
 +49 (5251) 20565-0

 Fax:
 +49 (5251) 20565-20

 E-Mail:
 info@samas.de

 Web:
 www.samas.de

© 1993 - 2019 SAmAs GmbH, Paderborn, Deutschland

Dokumentation: SAmAs Anpassungen ab Version 16.30.0 Vorlagenversion: 1.4

13.09.2019

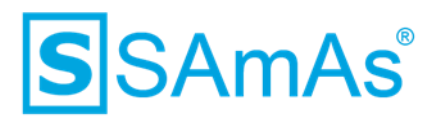

#### Inhaltsverzeichnis

| 1 Dok    | umentation                                                  | 4  |
|----------|-------------------------------------------------------------|----|
| 1.1      | Flag Fakultativ setzen                                      | 4  |
| 1.2      | Neue Tageslistenart: Reise                                  | 5  |
| 1.3      | Erweiterter Dokumentenschutz                                | 7  |
| 1.4      | Thema in der Tagesliste anpassen                            | 8  |
| 1.5      | Beurteilung nur über Termin                                 |    |
| 1.6      | Impfung durchführen nur über Termin                         |    |
| 1.7      | Ändern von durchgeführten Untersuchungen sperren            |    |
| 1.8      | Adresse bei Synchronisation übernehmen                      |    |
| 1.9      | Optionale Leistungen buchen                                 |    |
| 1.10     | Storno ohne extra Leistung                                  | 17 |
| 1.11     | Erledigte Laboraufträge anzeigen                            |    |
| 1.12     | Maßnahmen automatisch auf erledigt setzten                  |    |
| 1.13     | Neues Recht: Eintragen von Laborauftragsnummern             |    |
| 1.14     | Laborverzeichnis bei Programmstart prüfen                   | 23 |
| 1.15     | Karenz für Unterweisung                                     |    |
| 1.16     | Inaktive Unterweisungen/Schulungen                          |    |
| 1.17     | Zufällige Anzeige von Antworten zu einer Frage im Interview |    |
| 1.18     | Interview-Dokumente                                         |    |
| 1.19     | Anzeige des Profils in der Gefahrstoffliste                 |    |
| 1.20     | Textmarke für Unterweisungszertifikat                       |    |
| 1.21     | Aufsplittung der Untersuchungstermine nach Untersuchungsart | 29 |
| Abbildur | gsverzeichnis                                               | 31 |
| Tabellen | verzeichnis                                                 |    |

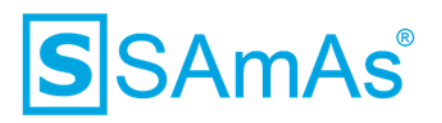

#### **1** Dokumentation

#### 1.1 Flag Fakultativ setzen

Leistungen, welche im Bereich Maßnahmen eines Tageslisteneintrages gebucht wurden, können nachträglich als "Fakultativ" gekennzeichnet werden.

| Unter     | suchungen       | Kontroller | n/Impfungen | Maßnahmen                   | Bemerkung  | Berichte AM    | Berichte AS      | Auftra   | gsdaten F | Ressourcenpla | anung År. |
|-----------|-----------------|------------|-------------|-----------------------------|------------|----------------|------------------|----------|-----------|---------------|-----------|
| î≣<br>Neu | V<br>Untersuchu | ng Frei    | text Lösch  | en Laufzette                | el Drucken | 📋<br>Ohne Kopf | 🗹<br>Maßnahmente | xt änden | n nach u  | nten nach     | oben      |
| erl.      | Fakultativ      | Kenn       | Bezeichn    | ung                         |            | An             | Ζ.               | Datum    |           | Faktor        |           |
|           |                 | Infekt     | Personal    | nummer: un                  | bekannt    |                |                  | 19.06.2  | 019       |               |           |
|           |                 | 3501       | Blutsen     | Blutsenkungsgeschwindigkeit |            |                |                  |          | 19.06.2   | 019           |           |
|           | $\checkmark$    | 3511       | Urintes     | Urinteststreifen            |            |                |                  |          | 19.06.2   | 019           |           |
|           | $\checkmark$    | 3584.      | Harnsto     | off                         |            |                |                  | 1        | 19.06.2   | 019           |           |

Abbildung 1: Tagesliste Kennzeichnung Fakultativ

| Kürzel       | TGLMFSS                                                                          |
|--------------|----------------------------------------------------------------------------------|
| Bezeichnung  | Leistungsart (Fakultativ) im Termin ändern                                       |
| Beschreibung | Die Eigenschaft "Falkultativ" kann im Termin nachträglich manuell angepasst wer- |
|              | den.                                                                             |
| Nein         | Die Eigenschaft "Fakultativ" kann pro Leistung geändert werden.                  |
| Lesen        | Die Eigenschaft "Fakultativ" kann nicht pro Leistung geändert werden.            |
| Voll         | Die Eigenschaft "Fakultativ" kann nicht pro Leistung geändert werden.            |

Um diese Funktionalität dem User zu ermöglichen, ist die neue Berechtigung TGLMFSS notwendig.

Tabelle 1: Berechtigung TGLMFSS

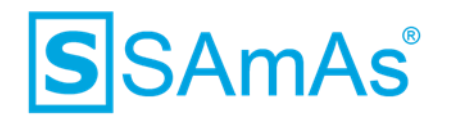

#### 1.2 Neue Tageslistenart: Reise

In der Tagesliste ist die neue Art "Reisezeit" ergänzt worden.

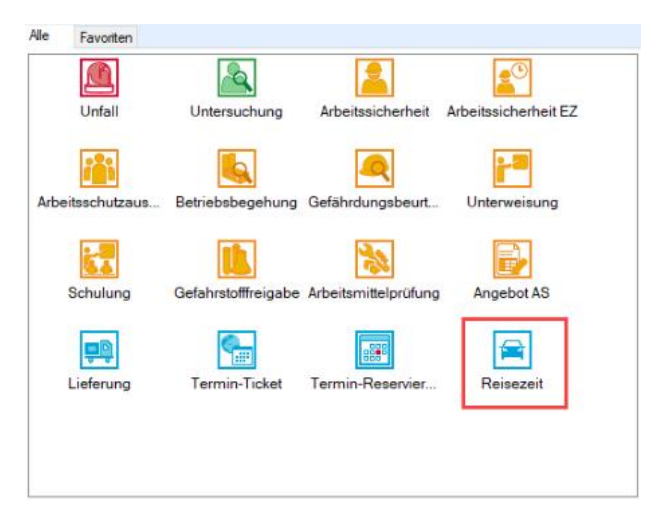

Abbildung 2: Neue Tageslistenart Reise

Diese Tageslistenart ist in allen Funktionsbereichen verfügbar und wird zur Planung/Abrechnung der An/Abreise genutzt.

Als Pflichtfeld muss immer der Arbeitgeber gefüllt sein – die Abteilung ist optional. Ein Proband/Mitarbeiter kann dieser Tageslistenart nicht hinzugefügt werden.

Nach einem Doppelklick auf das Icon "Reisezeit" öffnet sich ein neuer Termin. Die Funktion und der Aufbau des Termins ist identisch mit der Terminart "Arbeitssicherheit" und es können alle Vertragsarten hinzugefügt werden.

| S                                                                                                    |              | Reisezeit                                                                                                    | - 🗆 X                                                                                                    |
|----------------------------------------------------------------------------------------------------|--------------|----------------------------------------------------------------------------------------------------|----------------------------------------------------------------------------------------------------|
| Arbeitssicherheit                                                                                                    |              |                                                                                                    |                                                                                                    |
| Speichem & Schließen Erfähren                                                                                                    | Gefährdungen | Terminticket                                                                                                    |                                                                                                    |
| Entrag Uttrien                                                                                                    | Geranistoff  | Algemein Ablaur                                                                                                    |                                                                                                    |
| Arbeitgeber Beschäftigt bei in Abteilung                                                                                                    | >>           | Protokoli Veteller Malknahmen Bemerkung Benchke AM                                                                                                    | Beriche AS Auftraguiden Resourcenplanning Kosten Einsatzeiten                                                       |
| Vorgang                                                                                                    |              | saidsi                                                                                                    | 1 11.06.2019 1,00 € 🖂 [                                                                                             |
| (i) peplart         (i) 0.6.2019 (i)*         (i) 1.45            (i) begonnen         (i) 0.62019 (i)*         (i) 2.00            (i) vormerken         (i) abgechlossen         (ii) n.61 etschlenen           Kategorie         (ii) Resezet: Hake-Neumann GmbH         (iii) (iii) (ii | ) ca.        | 6                                                                                                    |                                                                                                    |
| Abrechnung                                                                                                    |              |                                                                                                    |                                                                                                    |
| Verbucht 11.06.2019 Verbucht Buchungsfehler<br>Terminstorrierung Verbandtenst Verpantsworthich                                                                                                    |              |                                                                                                    |                                                                                                    |
| Zenta m Drivet 1 (Zenta m)                                                                                                    |              | ¢                                                                                                    | >                                                                                                    |
| Zenadani (Privac i (Zenadani)                                                                                                    |              |                                                                                                    | Summe                                                                                                    |
| zuständig Ansprechpatner eingetragen von Administrator, Admin                                                                                                    | >> 0<br>>> 0 | Nettobetrag mit/ohne:         231.00         €         0.00           Mwst-Betrag:         +         16,17         €         =         247,17           Gesantsumme:         247,17         247,17         =         247,17 | € Sume-Detalsansicht<br>€ Oblgatorisch: 0.00 € Pauschal: 0.00 €<br>€ Fakutativ: 247,17 € Privat: 0.00 € PKV: 0.00 € |

Abbildung 3: Termin Reisezeit

Dokumentation: SAmAs Anpassungen ab Version 16.30.0 Vorlagenversion: 1.4

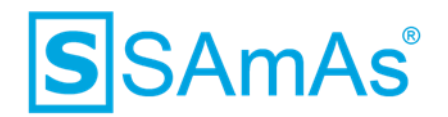

Nach dem Speichern wird der Termin Reisezeit im Kalender und in der Liste angezeigt.

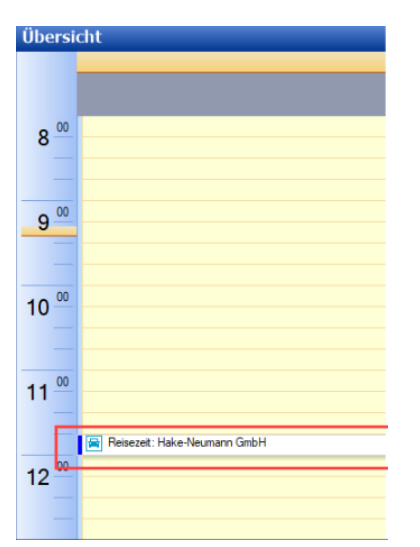

Abbildung 4: Termin Reisezeit Kalender

| Tagesliste vom 10 14. Juni 2019       |                    |                 |                  |                          |
|---------------------------------------|--------------------|-----------------|------------------|--------------------------|
| 💼 Neu 💽 Löschen 📑 Drucken 🔍           | Suchen             |                 |                  |                          |
| Suche in Versorgt von                 | ~                  |                 |                  |                          |
| Datum 11.06.2019 - 🖌 Filter 📀 📀 Heute | e 🚺 Tag 🛐 Arbeitsv | woche 📑 Woche 🚦 | 🔟 Monat Jahr Al  | Izeit 🔛 Kalender 🛄 Liste |
| Unfall-Nr. Datum                      | Personalnummer     | Art 👻           | Ende             | Dauer(min) Begonnen      |
| 11.06.2019 11:45                      | 1                  | Reisezeit       | 11.06.2019 12:00 | 15                       |

Abbildung 5: Termin Reisezeit Liste

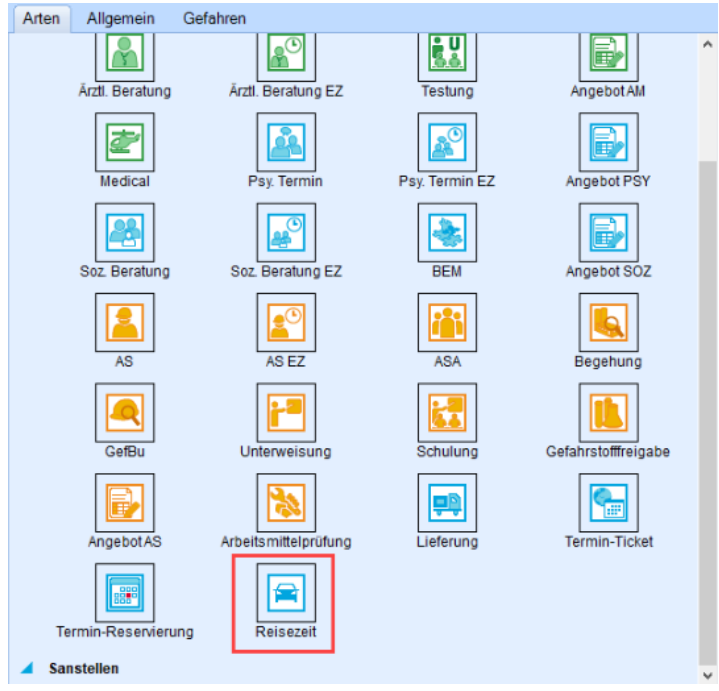

Die Filterung der Tagesliste wurde entsprechend der Reisezeit erweitert.

Abbildung 6: Tagesliste Filter Reisezeit

Dokumentation: SAmAs Anpassungen ab Version 16.30.0 Vorlagenversion: 1.4

- eingeschränkte Nutzung -

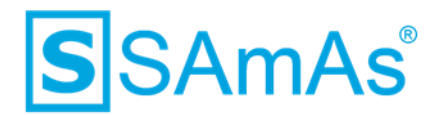

#### **1.3 Erweiterter Dokumentenschutz**

Für den erweiterten Dokumentschutz wurde eine neue Einstellung programmiert. Diese befindet sich unter Daten  $\rightarrow$  Einstellungen  $\rightarrow$  Erweiterte Einstellungen  $\rightarrow$  Allgemein und lautet "Geschützte Dokumente direkt speichern".

| °° | Allę | jemein                                                                                               |   |
|----|------|----------------------------------------------------------------------------------------------------|---|
|    |      | ✓ Flight Medical aktivieren                                                                          | ^ |
|    |      | Datenbankupdate mit Access-Datenbanken                                                               |   |
|    |      | Identifikation als Patientenkennung (GDT)                                                            |   |
|    |      | Beim Öffnen der Ressourcenplanung automatisch synchroniseren                                         |   |
|    |      | Verändertes SQL Timeout 30 ≑                                                                         |   |
|    |      | Transferverzeichnis :                                                                                |   |
|    |      | Bilderreferenzen bei Dokumentenerstellung nicht prüfen                                               |   |
|    | i    | Dokumentenkategorie bei Dokumentenerstellung prüfen                                                  |   |
|    |      | Debitorennummern beim Export erzeugen                                                                |   |
|    |      | Bezahlte Rechnungen nicht exportieren                                                                |   |
|    |      | SAP-Übergabeprotokoll erstellen                                                                      |   |
|    |      | Sollstundenberechnung mit Bruttolohnsumme                                                            |   |
|    |      | Arbeitgeberabhängig                                                                                  |   |
|    |      | Betriebsnummer:                                                                                      |   |
|    |      | Globale Topzahl:                                                                                     |   |
|    |      | Angemeldeter Benutzer als Bearbeiter beim Erstellen der Dokumente                                    |   |
|    |      | ✓ Tabulatoren in Jahresbericht verwenden Tabbreite: 4                                                |   |
|    | i    | Manuelles Laden der Listen aktivieren. (Untersuchungstermine, Impftermine, Einsatzzeiten, Probanden) |   |
|    |      | Excel mit speziellem Sprachpaket starten Sprachpaket (bsp. de-DE): de-de                             |   |
|    | i    | Fehlermeldungen immer über Outlook verschicken                                                       |   |
|    | i    | Geräteeinstellungen in der Registry unter LocalMachine ablegen                                       |   |
|    | i    | Geschützte Dokumente direkt speichem                                                                 | ~ |

Abbildung 7: Erweiterte Einstellung "Geschützte Dokumente direkt speichern"

Voraussetzung für diese Einstellung sind jene Dokumente, welche in der Standardtabelle "Dokumentvorlagen" als "schützbar" gekennzeichnet wurden. Dieses Kennzeichen gibt es in der Standardtabelle Dokumentvorlagen für die Bereiche Arbeitsmedizin, Arbeitssicherheit, Psychologie und Sozialberatung.

| Dokumentvorlagen              |                               |     |          |                            |         |           |          |                 |        |             |           |                 |                    |
|-------------------------------|-------------------------------|-----|----------|----------------------------|---------|-----------|----------|-----------------|--------|-------------|-----------|-----------------|--------------------|
| Dokumentname                  | Dokumentart                   | Lnk | Тур      | Art letzte Änderung        | GNummer | Schützbar | Inaktiv  | Bemerkung       | Endung | Tabellen üb | Signieren | Kategorie       | Arbeitgeber Vorlag |
| Ambulanz                      | Ambulanz                      |     | Dokument | 28.03.2017 14:             | 4       |           |          |                 | .dot   |             |           |                 |                    |
| Angebot Ohne Details          | Angebot                       |     | Dokument | 01.03.2017 11:             | \$      |           |          |                 | .dot   |             |           |                 |                    |
| Arbeitgeber                   | Arbeitgeber                   |     | Dokument | 31.08.2016 16:             | 2       |           | <b>1</b> |                 | .dotx  |             |           | 332604ac-33a6-  |                    |
| <b>Ärztliche Bescheinigun</b> | Ārztl. Bescheinigung Vorsorge | M   | Dokument | Arbeitgeber 21.12.2016 12: | )       |           |          | Für Arbeitgeber | .dot   |             |           | 602cd29d-fe74-4 |                    |

Abbildung 8: Standardtabelle Kennzeichen "Schützbar" für Dokumentvorlagen

Ist die neue Einstellung aktiv, wird das nachfolgende gezeigte Abfragefenster, ob das Dokument geschützt werden soll oder nicht, nicht mehr angezeigt.

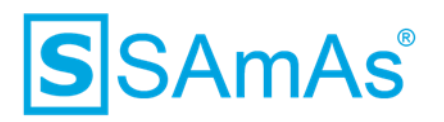

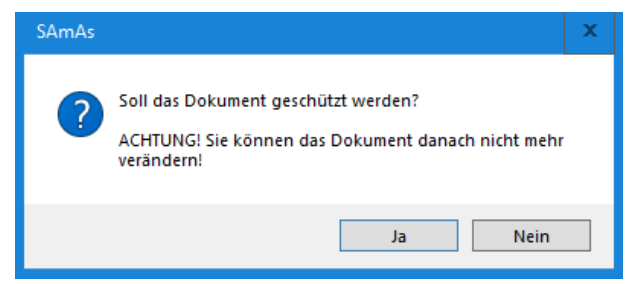

Abbildung 9: Nachfrage Dokument schützbar wird nicht mehr angezeigt

Das Kennzeichen geschützt wird automatisch gesetzt und das Dokument direkt an entsprechender Stelle abgelegt.

| <b>c</b> ) <del>7</del> | Dokumente für: Ag Test — |                    |              |       |                 |          |           |              | _            |    | $\times$ |
|-------------------------|--------------------------|--------------------|--------------|-------|-----------------|----------|-----------|--------------|--------------|----|----------|
| Aktionen                |                          |                    |              |       |                 |          |           |              |              |    |          |
| Schließen               | Bearbeiten Löschen       | Hinzufügen Scannen | Exportieren  | Media | in ASI Soz.     | Psy. Web | Versenden | T Dokumenter | nart alles   | •  |          |
|                         | Aktioner                 | n                  |              |       | Doku            | mente    |           | Fil          | terkriterium |    |          |
| Datum                   | Vorlage                  | Art                | geschützt    |       | Bearbeitername  | Bemerkur | ng Da     | ateiname     | Dokumentena  | rt |          |
| 15.07.2019              | Arbeitgeber              | Dokument           | $\checkmark$ |       | Admin Administr | a        |           |              | Arbeitgeber  |    |          |
| 15.07.2019              | Arbeitgeber.dotx         |                    |              |       | Admin Administr | ē        |           |              |              |    |          |

Abbildung 10: Geschütztes Dokument bsp. AG

#### 1.4 Thema in der Tagesliste anpassen

Über eine neue Einstellung sind die Thementexte der einzelnen Terminarten frei definierbar. Die Einstellung ist zu finden unter Daten  $\rightarrow$  Einstellungen  $\rightarrow$  Erweiterte Einstellungen  $\rightarrow$  Tagesliste  $\rightarrow$  "Tageskürzel je Art definieren". Voraussetzung ist jedoch die aktivierte Einstellung "Eigener Kurztext".

| Kurztextdefinition                      |                                             |  |  |  |  |  |
|-----------------------------------------|---------------------------------------------|--|--|--|--|--|
| i 🗹 Eigener K                           | urztext %PN, %PV %GEBDAT: %T %GU, %AG, %ABT |  |  |  |  |  |
| 1 ☑ Tageslistenkürzel je Art definieren |                                             |  |  |  |  |  |

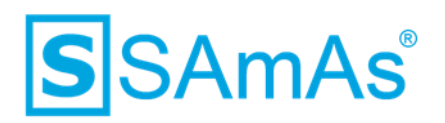

| S Einstellungen                  |              | >                                           | :             |
|----------------------------------|--------------|---------------------------------------------|---------------|
| (i) Information                  | ^            |                                             |               |
| Benutzerdefinierte Einstellungen |              |                                             |               |
| llgemein                         |              | Farbauswahl je Abrechnung                   |               |
| Kalender                         |              | Vorschau Farbwahl Zurücksetzen              |               |
|                                  | =            | verbucht Beispiel Ändern Zurücksetzen       |               |
| Darstellung                      |              | nicht verbucht Beispiel Ändern Zurücksetzen |               |
| Globale Einstellungen            |              | Kurztextdefinition                          |               |
| 🔗 Allgemein                      |              | 1 	☑ Eigener Kurztext                       |               |
| 🏛 Zentrum                        |              | 1 I Tageslistenkürzel je Art definieren     |               |
| Arbeitgeber                      |              |                                             |               |
|                                  |              | lageslistenart Kurzel                       |               |
| Abtellung                        |              |                                             |               |
| 峇 Proband                        |              | Angebot AS                                  |               |
| Untersuchung                     |              | Angebot PSY                                 |               |
|                                  |              | Angebot SOZ                                 |               |
|                                  |              | Arbeitsmittelprüfung                        |               |
| U Befunde                        |              | Arbeitsschutzausschuss                      |               |
| Tagesliste                       |              | Arbeitssicherheit                           | ≡             |
|                                  |              | Arbeitssicherheit EZ                        |               |
| a Nessourcenplanding             |              | Arztliche Beratung                          | -             |
| Sertigungsaufträge               |              | Arzuiche Beratung Ez                        |               |
| Einsatzzeiten                    |              | Betriebildnes Eingliederungsmanagement      |               |
|                                  | $\mathbf{v}$ | EnVita Termin-Ticket                        | $\overline{}$ |
|                                  |              | OK Abbrechen                                |               |

Abbildung 11: Übersicht Tageslistenkürzel je Art

In der Spalte Kürzel kann für jede Terminart ein eigener Text definiert werden.

| Unfall       |            |
|--------------|------------|
| Untersuchung | U-Vorsorge |
| Unterweisung |            |

Abbildung 12: Kürzel U-Vorsorge für Tageslistenart Untersuchung definiert

Dieses frei definierte Kürzel wird dann im Termin entsprechend berücksichtigt. Wurde kein Kürzel hinterlegt, so wird immer der Standardtext genommen.

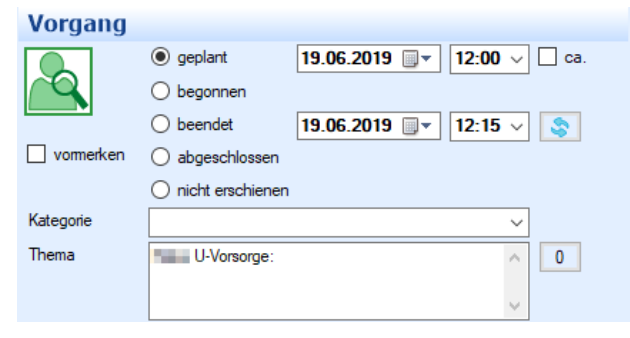

Abbildung 13: Thema mit Kürzel

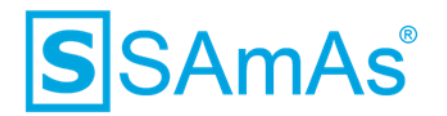

#### 1.5 Beurteilung nur über Termin

Die bestehende Einstellung "Beurteilung nur aus Tagesliste" wurde in "Warnung anzeigen, bei Beurteilung ohne Termin" umbenannt. Zudem wurde die Einstellung "Beurteilung nur über Tagesliste" neu hinzugefügt. Beide Einstellungen sind zu finden unter Daten  $\rightarrow$  Einstellungen  $\rightarrow$  Erweiterte Einstellungen  $\rightarrow$  Untersuchung.

| Untersuchung                                                   |  |  |  |  |  |
|----------------------------------------------------------------|--|--|--|--|--|
| Allgemein                                                      |  |  |  |  |  |
| Wamung, wenn Grundsatz nicht befundet                          |  |  |  |  |  |
| Bemerkung für Arbeitgeber ist Pflichtfeld bei Beurteilung.     |  |  |  |  |  |
| Es muss angegeben werden, wer die Beurteilung eingetragen hat. |  |  |  |  |  |
| Arbeitgeberbescheinigungen mit Angebots- u. Wunschuntersuchung |  |  |  |  |  |
| Dokumentenschutz in Vorsorgekartei                             |  |  |  |  |  |
| ✓ Nachbearbeitung von Beurteilungen abschalten                 |  |  |  |  |  |
| Ärztliche Bescheinigung ohne Medizinerzusatz                   |  |  |  |  |  |
| Untersuchungsart mit ausdrucken                                |  |  |  |  |  |
| ICD10 beim Beurteilen verwenden                                |  |  |  |  |  |
| 👔 🗹 Wamung anzeigen, bei Beurteilung ohne Termin               |  |  |  |  |  |
| Beurteilung nur über Tagesliste                                |  |  |  |  |  |
| 1 🔲 Anlass ist Pflichtfeld beim Beurteilen                     |  |  |  |  |  |
| Untersuchungstermine mit Zentrum                               |  |  |  |  |  |
| 1 🔲 Klassische Zuordnung von Untersuchungen                    |  |  |  |  |  |
| Untersuchungsexport mit Ergebnissen                            |  |  |  |  |  |
|                                                                |  |  |  |  |  |
|                                                                |  |  |  |  |  |
|                                                                |  |  |  |  |  |
|                                                                |  |  |  |  |  |
|                                                                |  |  |  |  |  |
|                                                                |  |  |  |  |  |

Abbildung 14: Anpassung bestehende Einstellung und neue Einstellung "Beurteilung nur über Tagesliste"

Sind beide Einstellungen gesetzt, so ist ein Beurteilen ohne Termin nicht mehr möglich.

Wird dann eine Beurteilung über die Untersuchungskartei ohne Termin durchgeführt, so erscheint nachfolgende Meldung:

| SAmAs     | ×                                                                                                    | _ |
|-----------|----------------------------------------------------------------------------------------------------|---|
| $\otimes$ | Achtung! Eine Beurteilung ohne einen Termin ist nicht<br>möglich. Bitte beurteilen Sie diese Untersuchung über einen<br>Termin. |   |
|           | ОК                                                                                                    |   |

Abbildung 15: Meldung Beurteilung nicht möglich

Die Meldung kann nur mit OK bestätigt werden und der Benutzer befindet sich wieder in der Untersuchungskartei. Ein Durchführen von Untersuchungen ist dann nur noch über die Tagesliste möglich.

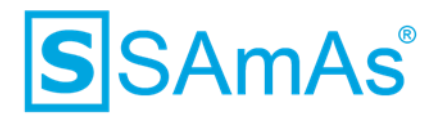

Ist hingegen nur die Einstellung "Warnung anzeigen, bei Beurteilung ohne Termin" aktiviert, dann wird beim Durchführen einer Untersuchung ohne Terminzuordnung nachfolgende Warnmeldung angezeigt:

| SAmAs | :                                                                                                    | × |
|-------|----------------------------------------------------------------------------------------------------|---|
|       | Achtung! Sie beurteilen eine Untersuchung ohne Termin. Sind<br>Sie sicher, dass Sie fortfahren möchten? |   |
|       | Ja Nein Abbrechen                                                                                       | 1 |

Abbildung 16: Meldung Beurteilung nicht möglich

#### 1.6 Impfung durchführen nur über Termin

Es wurden zwei neue Einstellungen programmiert:

- Warnung anzeigen, wenn Impfung ohne Termin
- Impfung nur über Tagesliste

| Market Market Ma |
|----------------------------------------------------------------------------------------------------|
| Allgemein                                                                                                    |
| Impftermine erregerabhängig                                                                                                    |
| Zentrale Speicherung der Chargennummer                                                                                                    |
| Neue Kontrolle für relevante Werte auch wenn Grenzwert eingehalten wurde                                                                                                    |
| Letzte Chargen-Nummer nicht eintragen                                                                                                    |
| i 🗌 Wamung anzeigen, wenn Impfung ohne Termin                                                                                                    |
| Impfung nur über Tagesliste                                                                                                    |

Abbildung 17: Neue Einstellung für Impfung

Ist die Einstellung "Warnung anzeigen, wenn Impfung ohne Termin" aktiv, dann wird beim Durchführen einer Impfung ohne Terminzuordnung nachfolgende Warnmeldung angezeigt:

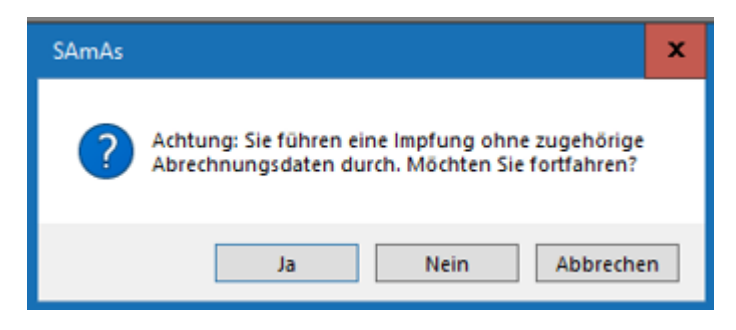

Abbildung 18: Warnmeldung Impfung ohne Termin

Dokumentation: SAmAs Anpassungen ab Version 16.30.0 Vorlagenversion: 1.4

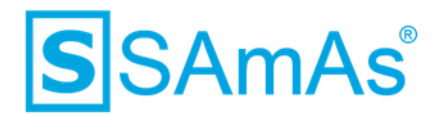

Ist zudem noch die zweite Einstellung "Impfung nur über Tagesliste" aktiviert worden, dann erscheint beim Durchführen einer Impfung ohne Terminzuordnung die nachfolgende Warnmeldung:

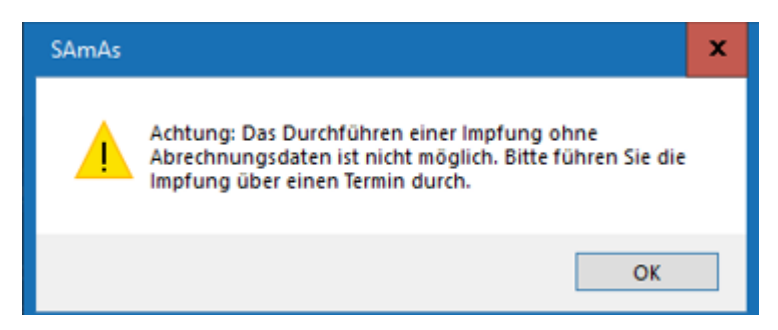

Abbildung 19: Meldung Beurteilung nicht möglich

Diese Meldung kann nur mit OK bestätigt werden und der Benutzer befindet sich wieder im Impfbuch. Ein Durchführen von Impfungen ist dann nur noch über die Tagesliste möglich.

#### 1.7 Ändern von durchgeführten Untersuchungen sperren

Bereits erstellte Beurteilungen einer Untersuchung können nicht mehr gelöscht oder bearbeitet werden. Öffnet man die Untersuchungskartei, sind dort die Buttons "Bearbeiten" und "Löschen" ausgegraut.

| Untersuchu | _ 🗆 X        |               |           |                                 |         |                                    |
|------------|--------------|---------------|-----------|---------------------------------|---------|------------------------------------|
|            |              |               |           |                                 |         |                                    |
| Zugeordne  | ete Untersu  | chungen:      |           |                                 |         | <u>S</u> chließen                  |
| Unters.    | Gefährdur    | ng            | Anla      | ISS                             | Termin  | Untersuchung                       |
| 37         | Bildschirm   | arbeitsplätze |           |                                 | 08.2024 | 💼 Neuer Anlass 👻                   |
|            |              |               |           |                                 |         | Ø <u>B</u> earbeiten               |
|            |              |               |           |                                 |         | <u> L</u> öschen                   |
|            |              |               |           |                                 |         | Befunde an <u>z</u> eigen          |
|            |              |               |           |                                 |         | in <u>T</u> agesliste eintragen    |
|            |              |               |           |                                 |         | <mark>™</mark> Be <u>u</u> rteilen |
| Durchgefü  | ihrte Unters | uchungen:     |           |                                 |         |                                    |
| Datum      | Unters.      | Termin        | Bemerkung | Beurteilung                     |         | durchgeführte Untersuchung         |
| 13.08.201  | 37           | 08.2024       |           | Keine gesundheitlichen Bedenken |         | Be <u>a</u> rbeiten                |
|            |              |               |           |                                 |         | L <u>ö</u> schen                   |
|            |              |               |           |                                 |         | Alle Untersuchungen<br>anzeigen    |
|            |              |               |           |                                 |         | Drucken                            |
|            |              |               |           |                                 |         | Untersuchungs <u>k</u> artei       |
|            |              |               |           |                                 |         | Einzelbescheinigung                |
|            |              |               |           |                                 |         | Sa <u>m</u> melbescheinigung       |
|            |              |               |           |                                 |         |                                    |
|            |              |               |           |                                 |         |                                    |

Abbildung 20: Beurteilung Bearbeiten/Löschen aus Untersuchungskartei nicht möglich

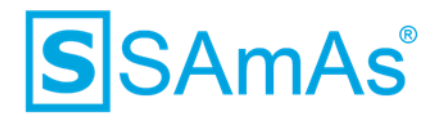

In der Tagesliste hingegen, wird beim Öffnen der bereits erstellten Beurteilung, der Button "Speichern & Schließen" ausgegraut. Das Fenster kann nur über den Button "Abbrechen" geschlossen werden.

| Untersuchungen Kontrollen/Impfungen Maßnahmen Bemerkung                                                             | Berichte AM Berichte AS Auff                                                      | tragsdaten Ressourcenplanung                                                             | g Kosten Einsatzzeiten Protokoll Intervie       | ws             |                         |
|----------------------------------------------------------------------------------------------------|-----------------------------------------------------------------------------------|------------------------------------------------------------------------------------------|-------------------------------------------------|----------------|-------------------------|
| Neuer Anlass Beurtelen Drucken Nur Aktive<br>erl. aktiv G Untersuchungsart<br>I I I I I I I I I I I I I I I I I I I | Mustermannn, Maximilian<br>Untersuchung<br>O Erstuntersuchung<br>Nachuntersuchung | 101.01.1990: U-Nr.: 37<br>At der Untersuchung<br>Pflicht<br>Angebot<br>Wunsch<br>Eignung | <del>Vorsorgedatum</del><br>Bescheinigungsdatum | 12.08.2019 ••• | Speichem<br>& Schließen |
|                                                                                                    | Beurteilung                                                                       |                                                                                          |                                                 |                |                         |
|                                                                                                    | Keine gesundheitlichen B                                                          | edenken                                                                                  |                                                 |                |                         |
|                                                                                                    | Keine gesundheitlichen B                                                          | edenken unter bestimmten Vorau                                                           | ussetzungen                                     |                |                         |
|                                                                                                    | Gesundheitliche Bedenke                                                           | n befristet bis                                                                          |                                                 |                |                         |
|                                                                                                    | <ul> <li>Dauemde gesundheitliche</li> </ul>                                       | e Bedenken                                                                               |                                                 |                |                         |
|                                                                                                    | Keine Beurteilung                                                                 |                                                                                          |                                                 |                |                         |
|                                                                                                    | O Angeboten                                                                       | Proband le                                                                               | ehnt Vorsorge ab                                |                |                         |
|                                                                                                    | Nāchste Vorsorge                                                                  | 08.2024                                                                                  |                                                 |                |                         |

Abbildung 21: Beurteilung Bearbeiten/Löschen aus Tagesliste nicht möglich

Um diese Funktionalität dem User zu ermöglichen, ist die neue Berechtigung DUB notwendig.

| Kürzel       | DUB                                                                         |
|--------------|-----------------------------------------------------------------------------|
| Bezeichnung  | Durchgeführte Untersuchungen bearbeiten                                     |
| Beschreibung | Das Bearbeiten von durchgeführten Untersuchungen kann gesperrt werden       |
| Nein         | Durchgeführte Untersuchungen können nicht mehr bearbeitet und gelöscht wer- |
|              | den.                                                                        |
| Lesen        | Durchgeführte Untersuchungen können nicht mehr bearbeitet und gelöscht wer- |
|              | den                                                                         |
| Voll         | Durchgeführte Untersuchungen können bearbeitet und gelöscht werden.         |

Tabelle 2: Berechtigung DUB

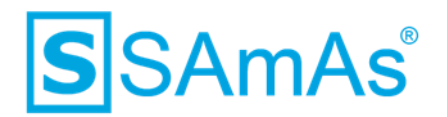

#### 1.8 Adresse bei Synchronisation übernehmen

Wenn SAmAs Termine nach Outlook synchronisiert werden, wird nun der Ort (im Format: Straße Hausnummer, PLZ Ort ) mit übermittelt. Voraussetzung ist aber die aktivierte Einstellung "Bemerkung und Ort nach Outlook übertragen". Diese ist zu finden unter Daten  $\rightarrow$  Einstellungen  $\rightarrow$  Erweiterte Einstellungen  $\rightarrow$  Ressourcenplanung. Sind Arbeitgeber und Abteilung im Termin hinterlegt und die Abteilung hat eine abweichende Adresse, so wird die Adresse der Abteilung nach Outlook übertragen.

| Ressourcenplanung                                                    |  |  |  |  |  |  |  |  |
|----------------------------------------------------------------------|--|--|--|--|--|--|--|--|
| Allgemein                                                            |  |  |  |  |  |  |  |  |
| Keine Eintragung in Outlook                                          |  |  |  |  |  |  |  |  |
| Nach Zentrum filtem                                                  |  |  |  |  |  |  |  |  |
| Ressourcen logging aktivieren                                        |  |  |  |  |  |  |  |  |
| Probandendaten bei Übertragung nach Outlook nicht unterdrücken       |  |  |  |  |  |  |  |  |
| Keine Outlooktermine synchronisieren                                 |  |  |  |  |  |  |  |  |
| <ul> <li>Uhrzeitspalte f ür jeden Kalender anzeigen</li> </ul>       |  |  |  |  |  |  |  |  |
| Tageslisteneinträge ohne Ressourceneintrag automatisch löschen       |  |  |  |  |  |  |  |  |
| Berechnung anhand 5 V Tage-Woche                                     |  |  |  |  |  |  |  |  |
| Feiertage beachten                                                   |  |  |  |  |  |  |  |  |
| Bemerkung und Ort nach Outlook übertragen                            |  |  |  |  |  |  |  |  |
| 📋 🔲 Ressourcen bei Aufgaben per Mail benachrichtigen                 |  |  |  |  |  |  |  |  |
| 📋 🗌 Vor dem Versenden von Benachrichtigungsmail an Ressourcen fragen |  |  |  |  |  |  |  |  |
| Markierung von überfälligen Ressourcen nach 0 文 Stunden              |  |  |  |  |  |  |  |  |
| 1 🔽 Ressourcenzugriff je Benutzer einschränken                       |  |  |  |  |  |  |  |  |
| 1 Versorgt von aus Ressource                                         |  |  |  |  |  |  |  |  |

Beispiel: SAmAs Termin nur mit Arbeitgeber

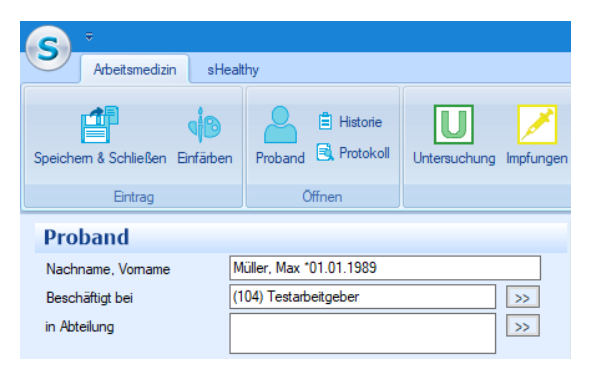

Abbildung 22: Tageslisteneintrag mit Arbeitgeber

Übertragung nach Outlook:

| <b>8</b> 90                 | ⑦ ① ↑ ↓ = SAmAs - Muller, Mar *01.01.3909. Untersuchung., Testabeligeber - Termin                              |                                      |                     |                        |                          |               |                                    |                               |  |  |
|-----------------------------|----------------------------------------------------------------------------------------------------|--------------------------------------|---------------------|------------------------|--------------------------|---------------|------------------------------------|-------------------------------|--|--|
| Datei Term                  | in Termir                                                                                                    | nplanungs-Assistent Einfü            | igen Text formatie  | ren Überp              | orüfen Hilfe 🛛 🖓 Was möc | nten Sie tun? |                                    |                               |  |  |
| Löschen → Wei               | ender<br>iterleiten ~                                                                                          | Online Teams-<br>Meeting Besprechung | Besprechungsnotizen | Teilnehmer<br>einladen | Anzeigen als: Gebucht ~  | rientyp       | Diktieren<br>* Customer<br>Manager | Insights Vorlagen<br>anzeigen |  |  |
| Aktion                      | Aktionen TeamViewer Teams-Besprechung Besprechungsnotzen Teilnehmer Optionen Kategorien Sprache Meine Vorlagen |                                      |                     |                        |                          |               |                                    |                               |  |  |
|                             |                                                                                                    | SAmAs - Müller, M                    | lax *01.01.1989:    |                        | nung: , Testarbeitgeber  |               |                                    |                               |  |  |
| Speichern<br>&<br>schließen |                                                                                                    | Di 13.08.2019                        | 11:30 💌             | 🗖 Ganztāgig            | 🔳 👲 Zeitzonen            |               |                                    |                               |  |  |
|                             |                                                                                                    | Di 13.08.2019                        | 11:45 👻             |                        |                          |               |                                    |                               |  |  |
|                             | Ort                                                                                                    | Teststraße12. 33100 Paderbor         |                     |                        |                          |               |                                    |                               |  |  |

Abbildung 23: Übertragung Standort des Arbeitgebers nach Outlook

Dokumentation: SAmAs Anpassungen ab Version 16.30.0 Vorlagenversion: 1.4

13.09.2019

- eingeschränkte Nutzung -

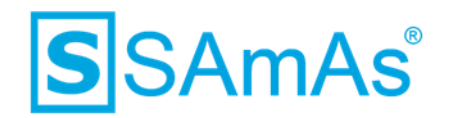

Beispiel: SAmAs Termin mit Arbeitgeber und Abteilung

| Arbeitsmedizin sH             | althy                      |                          |  |  |  |  |
|-------------------------------|----------------------------|--------------------------|--|--|--|--|
| Speichem & Schließen Einfrage | Proband E Protokoll        | Untersuchung Impfungen f |  |  |  |  |
| Proband                       |                            |                          |  |  |  |  |
| Nachname, Vorname             | Müller, Max *01.01.1989    |                          |  |  |  |  |
| Beschäftigt bei               | (104) Testarbeitgeber      |                          |  |  |  |  |
| in Abteilung                  | Station Standort Thüringen |                          |  |  |  |  |

Abbildung 24:Tageslisteneintrag mit Arbeitgeber und Abteilung

Übertragung nach Outlook:

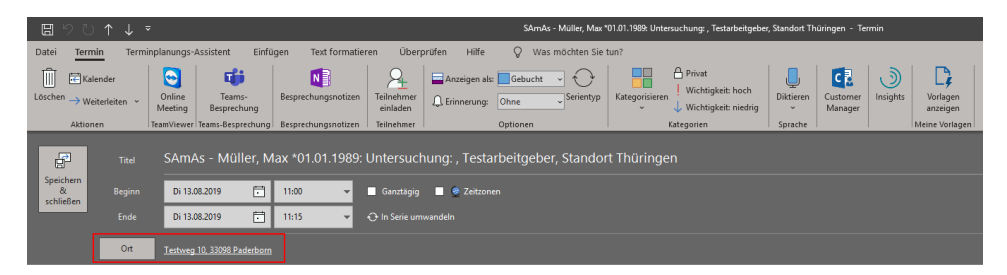

Abbildung 25: Übertragung Standort der Abteilung nach Outlook

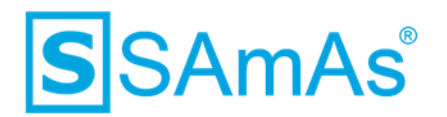

#### 1.9 Optionale Leistungen buchen

Das Hinzufügen von optionalen Leistungen wurde vereinfacht. Über die Taste STRG können mehrere

Einzelpositionen markiert werden und dann über  $\bigcirc$  hinzugefügt werden. Bereits hinterlegte Regeln (Daten  $\rightarrow$  Standardtabellen  $\rightarrow$  Abrechnung  $\rightarrow$  Leistungen Regeln) werden weiterhin berücksichtigt.

| Leistungen zuweisen                                 |                                                        |            | – 🗆 X                  |
|-----------------------------------------------------|--------------------------------------------------------|------------|------------------------|
| Speichem Abbrechen Hinzufügen Löschen               |                                                        |            |                        |
| Leistungskatalog: AM Standard (GOÅ)                 | Arbeitgeber: Hake-Ne<br>Besonderheiten: -              | umann GmbH |                        |
| Untersuchung Infektionsgefahr                       | Untersuchung<br>Erstunters.<br>Nachunters.<br>Nachgeh. |            |                        |
| Proband<br>Hake, Mattea "09.11.2009                 |                                                        |            |                        |
| GOÄ An: Bezeichnung                                 | Fakt Preis                                             | Zeit       | Abrechnungsart Geschle |
| 3501 1 Blutsenkungsgeschwindigkeit                  | 1 3,50€                                                |            | Preis und Faktor       |
| 3511 1 Urinteststreifen                             | 1 2,91€                                                | 0,00 h     | Preis und Faktor       |
| 3584. 1 Harnstoff                                   | 1 2,33€                                                |            | Preis und Faktor       |
| 4385 1 Masern-Virus-Antikörper (IgG)                | 1 13,99€                                               |            | Preis und Faktor       |
| 4395 1 HIV                                          | 1 17,49€                                               |            | Preis und Faktor       |
|                                                     |                                                        |            |                        |
| ٢                                                   |                                                        |            | >                      |
| Ontionale Leictungen:                               |                                                        |            |                        |
| GOĂ Anz Bezeichnung                                 | Freitext Faktor Prei                                   | s Zeit     | Abrechnungsart Geschle |
| 3741 1 CRP                                          | C-reaktives Prote 1                                    | 11.66€     | Preis und Faktor       |
| 4385 1 Masem-Virus-Antikörper (IgG)                 | Masem-Virus-Ant 1                                      | 13,99€     | Preis und Faktor       |
| 4388 1 Varizella-Zoster-Virus-Antikörpertiter (IgG) | Varizella-Zoster-\ 1                                   | 13,99€     | Preis und Faktor       |
| 4353 I NIV                                          |                                                        | 17,436     | Freis und Paktor       |
| <     Alle /Donneite /Recein /Geschlecht (3/0/0/0)  |                                                        |            | >                      |

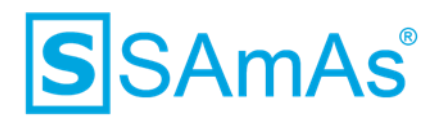

#### 1.10 Storno ohne extra Leistung

Wird ein Termin über eine Stornoregel storniert, so wurde bisher im Bilanzspeicher eine neue Leistung, die den Storno ausweist, mit  $0,00 \in$  gebucht. Mit der neuen Einstellung "Storno ohne Extraleistung" wird das Buchen dieser Extraleistung unterbunden. Die Einstellung ist zu finden unter Daten  $\rightarrow$ Einstellungen  $\rightarrow$  Erweiterte Einstellungen  $\rightarrow$  Abrechnung/Allgemein  $\rightarrow$  "Storno ohne Extraleistung"

| S Einstellungen        |                                                                         | - |         | ×  |
|------------------------|-------------------------------------------------------------------------|---|---------|----|
| Ressourcenplanung      | S Allgemein                                                             |   |         |    |
| 둸 Fertigungsaufträge   |                                                                         |   |         | ^  |
| Einsatzzeiten          | CPD-Kunden aktiv                                                        |   |         |    |
| Labordaten             | Rechnungsnummer mit Jahreszahl                                          |   |         |    |
|                        | Rechnung mit festem Präfix:                                             |   |         |    |
|                        | j 🗹 Formatierung der Rechnungsnr. 0000-000 000                          |   |         |    |
| Replikation            | Bei Vertragsauswahl nicht auf Hauptvertrag filtern                      |   |         |    |
| 🎁 Benutzer             | Debitorennr. per Anfangsbuchsten-Vorauswahl belegen                     |   |         |    |
| Abrochpung             | 1 Zahlungsziel beim Drucken der Rechnung neu berechnen                  |   |         |    |
| Abrechnung             | 1 Exportiert und Archiviert bei Storno nicht zurücksetzen               |   |         |    |
| <sup>2</sup> Allgemein | 1 🗹 Zusatzleistungen bei Festpreisen nicht berechnen                    |   |         |    |
| 📁 Kataloge             | 1 Auftragssachbearbeiter nicht vorbelegen                               |   |         |    |
| Selbstzahler           | 1 Rechnungsdruck nach Proband sortieren                                 |   |         |    |
|                        | 1 Reisekosten beim Drucken um das Datum erweitem                        |   |         |    |
| Export                 | 1 Sachbearbeiter und Koordinator in Vertragsliste merken                |   |         |    |
| Sicherheit             | 1 Automatischer Leistungsnachweis beim Rechnungsdruck Leistungsnachweis |   |         | _  |
| 🔗 Allgemein            | i Eigener Kopfzeilentext für Bilanzpositionen                           |   |         |    |
| B Passwort             | git fürjeden Tageslisteneintrag                                         |   |         |    |
|                        | 1 🗹 Storno ohne Extraleistung                                           |   |         |    |
| Selung Verschlüsselung | Materialnummer                                                          |   |         |    |
| sSafety Web            | Grundsatz Impfung Labor                                                 |   |         |    |
| 🔗 Allgemein            | ohne MwSt.                                                              |   |         |    |
| ⇒ Loain 🗸              | mit MwSt.                                                               |   |         | ~  |
|                        | ОК                                                                      |   | Abbrech | in |

#### Abbildung 26: Einstellung "Storno ohne Extraleistung"

#### Beispiel mit aktivierter Einstellung:

| Auf-/Absch | Bezeichnung                                | Arbeitgeber       | Proband      | lfd_Nr | KennNr    | Datum      | e      | Netto  | Anz | Fakt | o. MwSt. | Rechnungsnummer |
|------------|--------------------------------------------|-------------------|--------------|--------|-----------|------------|--------|--------|-----|------|----------|-----------------|
|            | Untersuchung: Hake, Mattea *09.11.2009, Ha | ke Hake-Neumann ( | Hake, Mattea | 1      | Bildschir | 17.06.2019 |        |        |     |      |          |                 |
|            | ausführliche Beratung                      | Hake-Neumann      | Hake, Mattea | 2      | 3         | 17.06.2019 | 8,74 € | 6,12€  | 1   | 0,7  |          |                 |
|            | Untersuchung eines Organsystems            | Hake-Neumann      | Hake, Mattea | 3      | 6         | 17.06.2019 | 5.83€  | 4.08 € | 1   | 0.7  |          |                 |

#### Abbildung 27: Aktivierte Einstellung Storno ohne Extraleistung

Beispiel mit deaktivierter Einstellung:

| Auf-/Absch | Bezeichnung                                  | Arbeitgeber  | Proband      | lfd_Nr | KennNr.   | Datum      | e      | Netto  | Anz | Fakt | o. MwSt. | Rechnungsnummer |
|------------|----------------------------------------------|--------------|--------------|--------|-----------|------------|--------|--------|-----|------|----------|-----------------|
|            | Untersuchung: Hake, Mattea *09.11.2009, Hake | Hake-Neumann | Hake, Mattea | 1      | Bildschin | 17.06.2019 |        |        |     |      |          |                 |
|            | ausführliche Beratung                        | Hake-Neumann | Hake, Mattea | 2      | 3         | 17.06.2019 | 8,74 € | 6,12 € | 1   | 0,7  |          |                 |
|            | nicht erschienen                             | Hake-Neumann | Hake, Mattea | 3      |           | 17.06.2019 | 0,00€  | 0,00 € | 1   | 1    |          |                 |
|            | Untersuchung eines Organsystems              | Hake-Neumann | Hake, Mattea | 3      | 6         | 17.06.2019 | 5,83€  | 4,08 € | 1   | 0,7  |          |                 |

Abbildung 28:Deaktivierte Einstellung Storno ohne Extraleistung

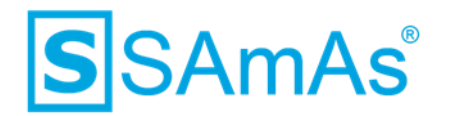

#### 1.11 Erledigte Laboraufträge anzeigen

#### 1.11.1 Speicherung des Wertes "erledigte" in der Registry

Hat man im Fenster der Laboraufträge eines Probanden das Kennzeichen "erledigte" gesetzt und schließt das Fenster über Speichern & Schließen, so wird dieser Wert in der Registry des Windows Users gemerkt. Wird das Fenster nun erneut geöffnet, ist das Kennzeichen bei "erledigte" direkt aktiviert.

| Laboraufträge für Max Multermann         Speichem & schleßen       Neu       Löschen Abfragen       Detunde Drucken ix.connect         Laboraufträge :       Datum       Nummer       Erledigtdatum       Übernommen         Datum       Nummer       Erledigtdatum       Übernommen         Vorschau       Datumsgrenzen<br>von:       13.08.2019 v       bis:       13.08.2019 v |                     |                 |                   | Letter 1                     |  |
|----------------------------------------------------------------------------------------------------|---------------------|-----------------|-------------------|------------------------------|--|
| Speichem & schließen       Neu       Löschen       Abfragen       Detunde       Drucken       is.connect         Laboraufträge :       Datum       Nummer       Erledigtdatum       Übernommen                                                                                                    | Laborauftrage für N | /lax Mustermann |                   |                              |  |
| Laboraufträge :         Datum       Nummer       Erledigtdatum       Übernommen         Uorschau       Datumsgrenzen<br>von:       13.08.2019 v       bis:       13.08.2019 v                                                                                                    | Speichem & schließe | en Neu Löschei  | n Abfragen Befund | le Drucken <b>ix.connect</b> |  |
| Datum     Nummer     Erledigtdatum     Übernommen       Uorschau     Datumsgrenzen<br>von:     13.08.2019 v     bis:     13.08.2019 v                                                                                                    | Laboraufträge       | :               |                   |                              |  |
| Vorschau       Datumsgrenzen         ✓ erledigte       von:       13.08.2019 ∨                                                                                                    | Datum               | Nummer          | Erledigtdatum     | Übernommen                   |  |
| Vorschau Datumsgrenzen<br>✔ erledigte von: 13.08.2019 ✔ bis: 13.08.2019 ✔                                                                                                    |                     |                 |                   |                              |  |
| Vorschau     Datumsgrenzen       ✓ erledigte     von:     13.08.2019 ∨                                                                                                    |                     |                 |                   |                              |  |
| Vorschau     Datumsgrenzen       ✓ erledigte     von:     13.08.2019 ∨                                                                                                    |                     |                 |                   |                              |  |
| Vorschau     Datumsgrenzen       ✓ erledigte     von:     13.08.2019 ∨                                                                                                    |                     |                 |                   |                              |  |
| Vorschau     Datumsgrenzen       ✓ erledigte     von:     13.08.2019     bis:     13.08.2019                                                                                                    |                     |                 |                   |                              |  |
| Vorschau     Datumsgrenzen       ✓ erledigte     von:     13.08.2019     bis:     13.08.2019                                                                                                    |                     |                 |                   |                              |  |
| Vorschau     Datumsgrenzen       ✓ erledigte     von:     13.08.2019     bis:     13.08.2019                                                                                                    |                     |                 |                   |                              |  |
| Vorschau     Datumsgrenzen       ✓ erledigte     von:     13.08.2019 ∨                                                                                                    |                     |                 |                   |                              |  |
| Vorschau     Datumsgrenzen       ✓ erledigte     von:     13.08.2019     bis:     13.08.2019                                                                                                    |                     |                 |                   |                              |  |
| Vorschau     Datumsgrenzen       ✓ erledigte     von:     13.08.2019 ∨                                                                                                    |                     |                 |                   |                              |  |
| Vorschau     Datumsgrenzen       ✓ erledigte     von:     13.08.2019     bis:     13.08.2019                                                                                                    |                     |                 |                   |                              |  |
| Vorschau     Datumsgrenzen       ✓ erledigte     von:     13.08.2019 ∨   bis: 13.08.2019 ∨                                                                                                    |                     |                 |                   |                              |  |
| Vorschau         Datumsgrenzen           ✓ erledigte         von:         13.08.2019         bis:         13.08.2019         ✓                                                                                                    |                     |                 |                   |                              |  |
| von: 13.08.2019 v bis: 13.08.2019 v                                                                                                    | Vorschau            | Datumsgrenzen   |                   |                              |  |
|                                                                                                    |                     | von: 13.08.2019 | ✓ bis: 13.0       | 8.2019 ¥                     |  |
|                                                                                                    |                     |                 |                   |                              |  |

Abbildung 29: Kennzeichen "erledigte" wird gemerkt

| Registrierungs-Editor                        |                               |        |                         |
|----------------------------------------------|-------------------------------|--------|-------------------------|
| Datei Bearbeiten Ansicht Favoriten Hilfe     |                               |        |                         |
| Computer\HKEY_CURRENT_USER\Software\SAmAs\La | ibordaten                     |        |                         |
|                                              | ^ Name                        | Тур    | Daten                   |
| Export                                       | (Standard)                    | REG_SZ | (Wert nicht festgelegt) |
|                                              | ab Länge                      | REG_SZ | 5                       |
| > 😽 Filter                                   | ab NurErledigte               | REG_SZ | True                    |
| > Geräte                                     | ab Startposition              | REG SZ | 3                       |
| GPK                                          | ab VerzeichnisBeiStartPruefen | REG SZ | False                   |
| > Größen                                     |                               |        |                         |
|                                              |                               |        |                         |
| - Interview                                  |                               |        |                         |
| Labordaten                                   |                               |        |                         |

Abbildung 30: Kennzeichen "erledigte" wird in der Registry gemerkt

Entfernt man wiederrum das Kennzeichen "erledigte" und schließt das Fenster über Speichern & Schließen, so wird auch das Deaktivieren des Kennzeichens "erledigte" gemerkt.

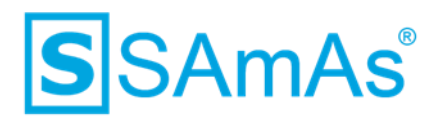

| Laboraufträge für N  | 1ax Mustermann |                   |                       |  |
|----------------------|----------------|-------------------|-----------------------|--|
| Speichern & schließe | n Neu Lösche   | n Abfragen Befund | de Drucken ix.connect |  |
| Laboraufträge        |                |                   |                       |  |
| Datum                | Nummer         | Erledigtdatum     | Übernommen            |  |
|                      |                |                   |                       |  |
|                      |                |                   |                       |  |
|                      |                |                   |                       |  |
|                      |                |                   |                       |  |
|                      |                |                   |                       |  |
|                      |                |                   |                       |  |
|                      |                |                   |                       |  |
|                      |                |                   |                       |  |
|                      |                |                   |                       |  |
|                      |                |                   |                       |  |
|                      |                |                   |                       |  |
|                      |                |                   |                       |  |
| Vorschau             |                |                   |                       |  |
| erledigte            |                |                   |                       |  |

Abbildung 31: Kennzeichen "erledigte" wird in der Registry gemerkt

| Registrierungs-Editor                                | _ |                               |        |                         |
|------------------------------------------------------|---|-------------------------------|--------|-------------------------|
| Datei Bearbeiten Ansicht Favoriten Hilfe             |   |                               |        |                         |
| Computer\HKEY_CURRENT_USER\Software\SAmAs\Labordaten | 1 |                               |        |                         |
|                                                      | ^ | Name                          | Тур    | Daten                   |
| Export                                               |   | (Standard)                    | REG_SZ | (Wert nicht festgelegt) |
| - Favoriten TL                                       |   | ab Länge                      | REG SZ | 5                       |
| > Filter                                             |   | ab NurErledigte               | REG_SZ | False                   |
| > Geräte                                             |   | ab Startposition              | REG_SZ | 3                       |
| - GPK                                                |   | ab VerzeichnisBeiStartPruefen | REG_SZ | False                   |
| > Größen                                             |   |                               | -      |                         |
|                                                      |   |                               |        |                         |
| Interview                                            |   |                               |        |                         |
| Labordaten                                           |   |                               |        |                         |

Abbildung 32: Kennzeichen "erledigte" wird in der Registry gemerkt

#### 1.11.2 Datumsgrenze Tageslisteneintrag

Öffnet man einen Tageslisteneintrag und navigiert von dort in die Laboraufträge, wird direkt das Kennzeichen bei "erledigte" gesetzt und auf das entsprechende Datum des Tageslisteneintrages gefiltert.

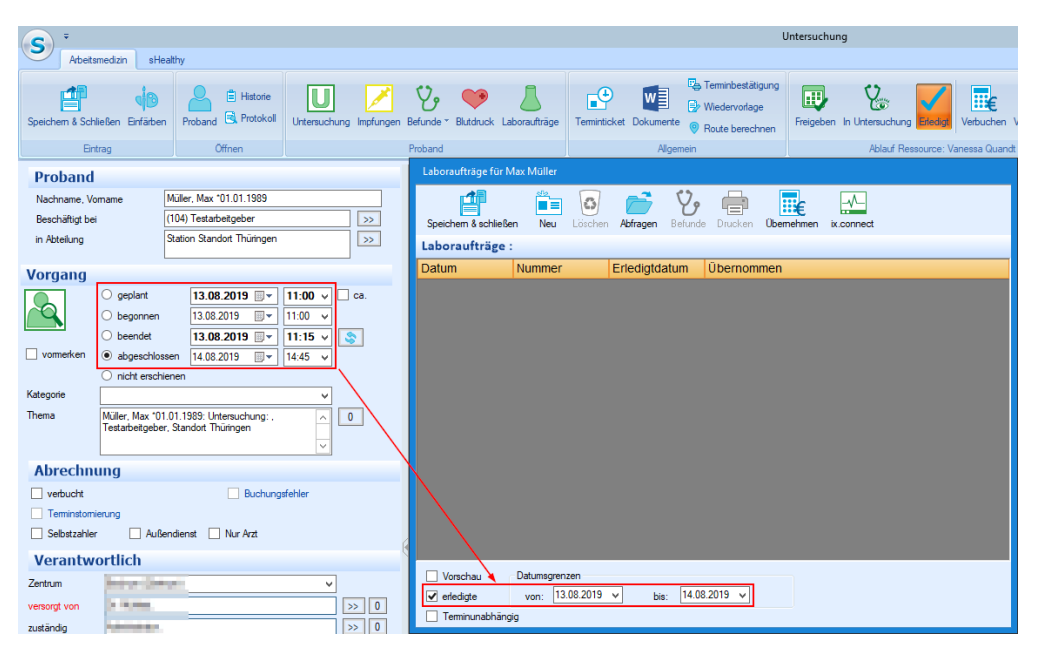

Abbildung 33: Einschränkung auf Datum des Tageslisteneintrages

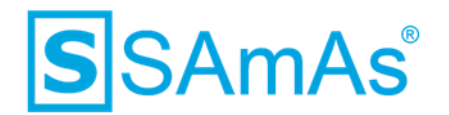

#### 1.12 Maßnahmen automatisch auf erledigt setzten

In der Tagesliste werden durch einen dort hinterlegten Laborauftrag Leistungen in die Maßnahmenliste gebucht. Voraussetzung hierfür ist die Einstellung unter Daten  $\rightarrow$  Einstellungen  $\rightarrow$  Erweiterte Einstellungen  $\rightarrow$  Abrechnung/Allgemein  $\rightarrow$  "Laborauftrag im Termin berücksichtigen".

| °°                                           | Allgemein                                  |  |  |  |  |  |  |
|----------------------------------------------|--------------------------------------------|--|--|--|--|--|--|
| Mitarbeiterpauschale ohne Ausgleichsrechnung |                                            |  |  |  |  |  |  |
|                                              | Rechnungsliste mit BG-Informationen        |  |  |  |  |  |  |
|                                              | 👔 🗹 Laborauftrag im Termin berücksichtigen |  |  |  |  |  |  |
|                                              | Offenen Laborauftrag berücksichtigen       |  |  |  |  |  |  |

Abbildung 34: Einstellung "Laborauftrag im Termin berücksichtigen"

Nun werden von einem bereits hinterlegten Laborauftrag die dort hinterlegten Leistungen (GOÄ) durch den Klick auf "Übernehmen" in die Maßnahmenliste des Tageslisteneintrages übernommen.

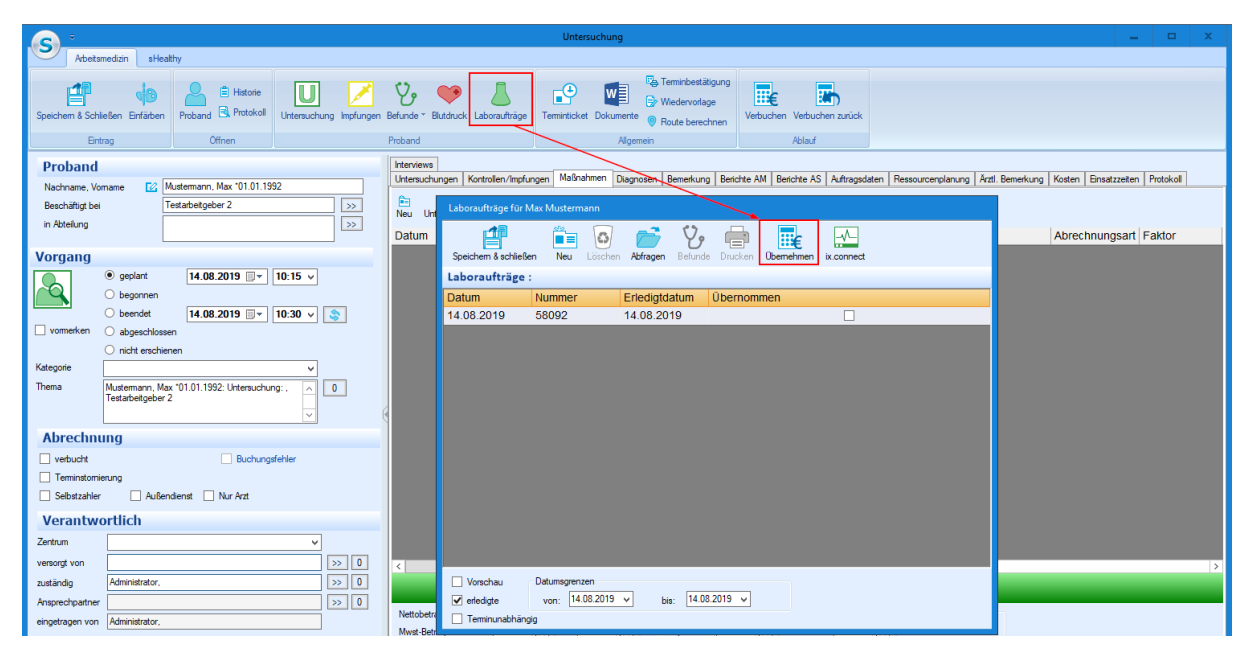

Abbildung 35: Laborauftrag in Tagesliste übernehmen

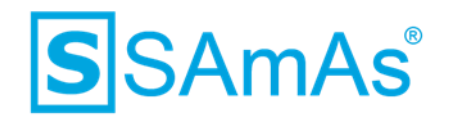

Diese Maßnahmen werden direkt als erledigt gekennzeichnet.

|   | Inter     | views                            |      |               | _           |              |             |                |             |             |                    |            |                |    |
|---|-----------|----------------------------------|------|---------------|-------------|--------------|-------------|----------------|-------------|-------------|--------------------|------------|----------------|----|
| l | Unte      | rsuchungen                       | Kor  | ntrollen/Impf | ungen       | Maßnahmen    | Diagnosen   | Bemerkung      | Berichte AM | Berichte AS | Auftragsdaten      | Res        | sourcenplanung | Ă  |
|   | î≣<br>Neu | <b>V</b><br>Untersuc             | hung | Freitext      | o<br>Lösche | en Laufzette | l Drucken   | 📋<br>Ohne Kopf | Maßnahmente | extändern n | 🚯<br>ach unten nad | 🕐<br>ch ob | en             |    |
| l | Dat       | um                               | erl. | Kenn          | Beze        | ichnung      |             |                |             |             | F                  | Anz.       | €              |    |
| l | 14.0      | 08.2019                          | ~    | LDT           | Must        | ermann, Ma   | ax *01.01.1 | 1992           |             |             |                    | 1          |                |    |
| l | 14.(      | 08.2019                          | ~    | 4198          | Phe         | enylglyoxyls | äure im U   | Jrin           |             |             |                    | 1          | 23,90          | )€ |
| l | 14.0      | 08.2019                          | ~    | 4194          | Ch          | rom im Urin  |             | ×              |             |             |                    | 1          | 23,90          | )€ |
|   | F         | Laboraufträge für Max Mustermann |      |               |             |              |             |                |             |             |                    |            |                |    |
|   |           | Laboraufträge :                  |      |               |             |              |             |                |             |             |                    |            |                |    |
|   |           | Datum                            |      | Num           | mer         | Erle         | digtdatum   | Uberno         | ommen       |             |                    |            |                |    |
|   |           | 14.08.20                         | 19   | 5809          | 92          | 14.0         | 8.2019      |                |             | ✓           |                    |            |                |    |
| 1 |           |                                  |      |               |             |              |             |                |             |             |                    |            |                |    |

Abbildung 36: Maßnahmen werden als erledigt gekennzeichnet

Um die automatische Kennzeichnung auf "erledigt" zu realisieren, muss die neue Einstellung "Maßnahmen über LDT auf "Erledigt" setzen" aktiviert werden. Diese befindet sich unter Daten  $\rightarrow$  Einstellungen  $\rightarrow$  Erweiterte Einstellungen  $\rightarrow$  Tagesliste. Voraussetzung ist die aktivierte Einstellung "Maßnahmenstatus erweitern".

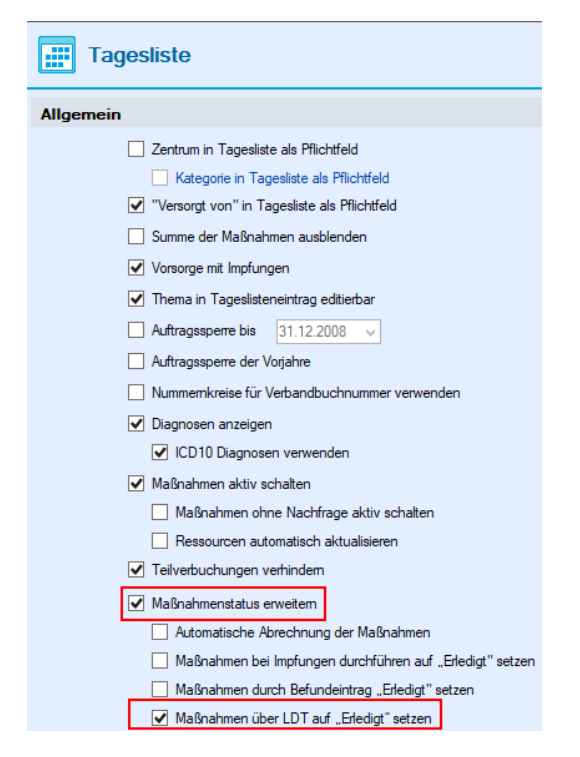

Abbildung 37: Aktivierte Einstellung Maßnahmen über LDT auf "Erledigt" setzen

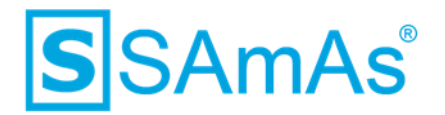

#### 1.13 Neues Recht: Eintragen von Laborauftragsnummern

Anhand der neuen Berechtigung MLAA wird der Punkt Laboraufträge bei Konfiguration auf Nein oder Lesen an nachfolgenden Stellen des Systems ausgeblendet:

Listen → Laboraufträge: Button Laboraufträge ist ausgeblendet

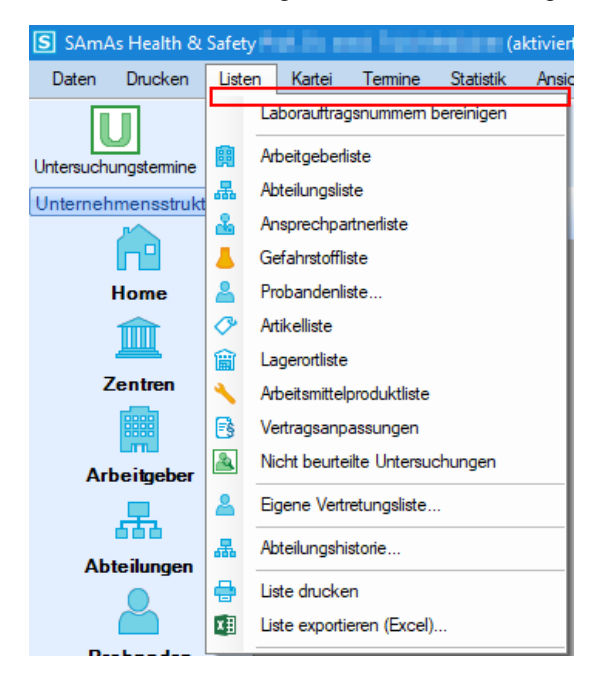

Abbildung 38: Laboraufträge unter Listen ausgeblendet

Probandenstammblatt: Button Laboraufträge ist ausgeblendet

| C                      | v → Mustermann, Max *01.01.1960 |                            |  |           |           |                   |            |            |                                                                                                 | x                   |       |  |
|------------------------|---------------------------------|----------------------------|--|-----------|-----------|-------------------|------------|------------|-------------------------------------------------------------------------------------------------|---------------------|-------|--|
| 9                      | Allgemein                       | Arbeitsmedizin             |  |           |           |                   |            |            |                                                                                                 |                     |       |  |
| Speicher<br>& Schließe | n<br>Untersue                   | <b>U</b><br>chungskartei U |  | Befunde * | Impfungen | Dokumer <u>te</u> | Cosimetrie | Interviews | <ul> <li>Sozmed. Dokumente</li> <li>Alamdiagnose</li> <li>Alle Untersuchungskarteien</li> </ul> | Untersuchungskartei | Hotiz |  |
| Daten                  |                                 |                            |  |           | P         | roband            |            |            |                                                                                                 | Druck               | ken   |  |

Abbildung 39: Laboraufträge im Probandenstammblatt ausgeblendet

Der Button Laboraufträge ist nur noch in der Tagesliste sichtbar.

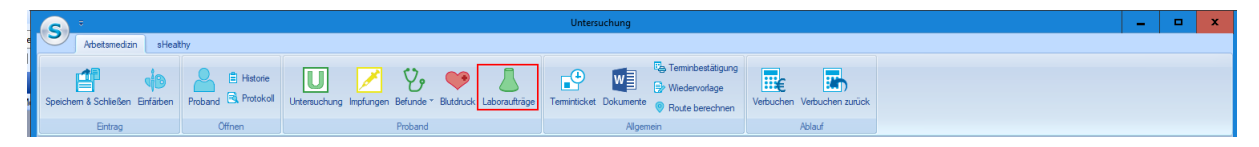

Abbildung 40: Button Laboraufträge in Tagesliste sichtbar

13.09.2019

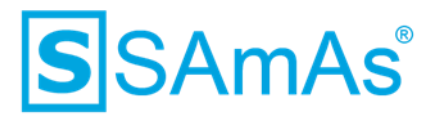

| Kürzel       | MLAA                                                            |
|--------------|-----------------------------------------------------------------|
| Bezeichnung  | Laborauftrag beim Probanden und im Menü anzeigen.               |
| Beschreibung | Der Laborauftrag beim Probanden und im Menü wird eingeblendet.  |
| Nein         | Der Laborauftrag beim Probanden und im Menü ist nicht sichtbar. |
| Lesen        | Der Laborauftrag beim Probanden und im Menü ist nicht sichtbar. |
| Voll         | Der Laborauftrag beim Probanden und im Menü wird angezeigt.     |

#### Tabelle 3: Berechtigung MLAA

#### 1.14 Laborverzeichnis bei Programmstart prüfen

Über Daten  $\rightarrow$  Import  $\rightarrow$  Labordaten  $\rightarrow$  Labordaten (LDT) können Sie das Eingangsverzeichnis für Labordaten öffnen. Hier können Sie den Punkt "Verzeichnis bei Programmstart prüfen" aktivieren.

| ▲ Eingangsverzeichnis Labordaten(LDT)                                        |                       | -                            | •         | x |  |  |
|------------------------------------------------------------------------------|-----------------------|------------------------------|-----------|---|--|--|
| Schließen Löschen Anzeigen Eintragen Prüfen                                  | O<br>Einstellungen    |                              |           |   |  |  |
| Neue Dateien im Verzeichnis:                                                 | 1                     | Nicht geprüfte Labordaten:   |           |   |  |  |
| C:\Labor                                                                     |                       | Berichtsdati Eingangsda Name | Befundart |   |  |  |
|                                                                              |                       | 21.07.2016 25.07.2016 2816   | Endbefund |   |  |  |
|                                                                              |                       | 21.07.2016 25.07.2016 2809   | Endbefund |   |  |  |
|                                                                              |                       | 21.07.2016 25.07.2016 2814   | Endbefund |   |  |  |
|                                                                              | >>                    | 21.07.2016 25.07.2016 2813   | Endbefund |   |  |  |
|                                                                              |                       | 22.07.2016 25.07.2016 2817   | Endbefund |   |  |  |
|                                                                              | Nur neue              | 21.07.2016 25.07.2016 2815   | Endbefund |   |  |  |
|                                                                              | Alle Dateien anzeigen | 21.07.2016 25.07.2016 2811   | Endbefund |   |  |  |
|                                                                              |                       | 21.07.2016 25.07.2016 2810   | Endbefund |   |  |  |
|                                                                              |                       | 21.07.2016 25.07.2016 2812   | Endbefund |   |  |  |
| < <u> </u>                                                                   |                       |                              |           |   |  |  |
| Verzeichnis bei Programmstart prüfen     Dateien nach dem Übertragen löschen |                       |                              |           |   |  |  |
| Automatische Übermittlung<br>alle 1 🗘 Minuten Start                          |                       |                              |           |   |  |  |

Abbildung 41: Eingangsverzeichnis Labordaten

Wenn Sie das Kennzeichen aktiviert haben und SAmAs neu starten, wird Ihnen folgende Meldung angezeigt, wenn neue Labordaten vorliegen:

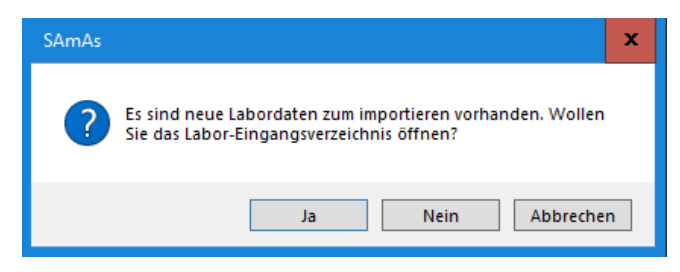

Abbildung 42: Nachfrage neue Labordaten

Dokumentation: SAmAs Anpassungen ab Version 16.30.0 Vorlagenversion: 1.4

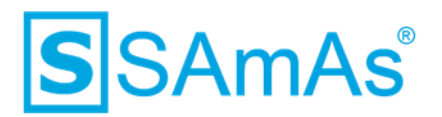

Bestätigen Sie die Abfrage mit Nein, wird das Fenster geschlossen und Sie können direkt in SAmAs weiterarbeiten. Bestätigen Sie die Nachfrage allerdings mit "Ja", gelangen Sie direkt in das Eingangsverzeichnis der Labordaten. Wie auf dem nachfolgenden Bild gezeigt, wird Ihnen die neue LDT-Datei angezeigt.

| Eingangsverzeichnis Labordaten(LDT)         |                       |                              |           | - | x |
|---------------------------------------------|-----------------------|------------------------------|-----------|---|---|
| Schließen Löschen Anzeigen Eintragen Prüfen | O<br>Einstellungen    |                              |           |   |   |
| Neue Dateien im Verzeichnis:                |                       | Nicht geprüfte Labordaten:   |           |   |   |
| C:\Labor                                    |                       | Berichtsdati Eingangsda Name | Befundart |   |   |
| 👗 80 - Kopie.ldt                            |                       | 21.07.2016 25.07.2016 2816   | Endbefund |   |   |
|                                             |                       | 21.07.2016 25.07.2016 2809   | Endbefund |   |   |
|                                             |                       | 21.07.2016 25.07.2016 2814   | Endbefund |   |   |
|                                             | >>                    | 21.07.2016 25.07.2016 2813   | Endbefund |   |   |
|                                             |                       | 22.07.2016 25.07.2016 2817   | Endbefund |   |   |
|                                             | Vur neue              | 21.07.2016 25.07.2016 2815   | Endbefund |   |   |
|                                             | Alle Dateien anzeigen | 21.07.2016 25.07.2016 2811   | Endbefund |   |   |
|                                             |                       | 21.07.2016 25.07.2016 2810   | Endbefund |   |   |
|                                             |                       | 21.07.2016 25.07.2016 2812   | Endbefund |   |   |
|                                             |                       |                              |           |   |   |
| < III >                                     |                       |                              |           |   |   |
| Verzeichnis bei Programmstart prüfen        | 1                     |                              |           |   |   |
| Dateien nach dem Übertragen löschen         |                       |                              |           |   |   |
| Automatische Übermittlung                   |                       |                              |           |   |   |
| alle 1 🗘 Minuten Start                      |                       |                              |           |   |   |

Abbildung 43: Eingangsverzeichnis Labordaten mit neuen Daten

#### 1.15 Karenz für Unterweisung

#### 1.15.1 Neue Spalte "Freischaltung" für Unterweisungen

In der Standardtabelle "Unterweisungsarten" gibt es nun eine neue Spalte mit dem Namen "Freischaltung (Monate)". Die Standardtabelle ist zu finden unter Daten  $\rightarrow$  Standardtabellen  $\rightarrow$  Arbeitssicherheit. In dieser neuen Spalte dürfen nur ganzzahlige Werte eingegeben werden. Durch diese Konfiguration wird eine frühzeitige Freischaltung der Online-Unterweisung möglich gemacht.

Standardmäßig können Online-Unterweisungen nur einen Monat vor Ablauf der Unterweisung durch einen Mitarbeiter durchgeführt werden. Um dieses ändern zu können muss eine Anpassung in den Standardtabellen vorgenommen werden.

| Unterweisungsarten |               |                        |         |        |  |  |  |  |  |  |
|--------------------|---------------|------------------------|---------|--------|--|--|--|--|--|--|
| Kurzbezeichnung    | Bezeichnung 🔺 | Freischaltung (Monate) | Erste_N | Weiter |  |  |  |  |  |  |
| Erste Hilfe        | Ersthelfer    | 1                      | 12      | 12     |  |  |  |  |  |  |
| Unterw.            | Unterweisung  | 3                      | 12      | 12     |  |  |  |  |  |  |
| Unterw.            | Unterweisung  | 3                      | 12      | 12     |  |  |  |  |  |  |

Abbildung 44: Standardtabelle Unterweisungsarten – Spalte Freischaltung (Monate)

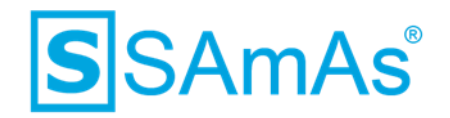

Ein Eintrag für die Freischaltung ist zwingend erforderlich. Wenn nichts eingetragen wurde, erhält man vom System nachfolgende Meldung:

| SAmAs | ×                                                                                                    |
|-------|----------------------------------------------------------------------------------------------------|
|       | Der eingegebene Wert für die Spalte "Freischaltung (Monate)"<br>darf nicht 0 oder leer sein und muss mindestens 1 betragen!<br>Er wird nun automatisch auf diesen Standardwert gesetzt. |
|       | ОК                                                                                                    |

Abbildung 45: Meldung, wenn Freischaltung (Monate) leer ist

#### 1.15.2 Freischaltung von Interviews für Unterweisungen

In sSafety Web kann der Mitarbeiter - je nach Freischaltung - eine Onlineunterweisung vor dem Fälligkeitsdatum die Unterweisung durchzuführen. Die nachfolgende Abbildung zeigt die Webanwendung für den Mitarbeiter im sSafety Web.

| sSafety 🏾 🅯                      | Home   듣 Aktionen |             | ≜ ▼⊨≞ ▼⊨? ▼            |
|----------------------------------|-------------------|-------------|------------------------|
| Unterweisungskartei              |                   |             |                        |
|                                  | Unt               | erweisungen |                        |
| Arbeitgeber: Muste<br>Abteilung: | rfirma            |             |                        |
| Mitarbeiter:                     | ,                 |             |                        |
| Notwendige Unterwei              | sung / Termine:   |             |                        |
| Unterweisung                     | Inaktiv           | Tätigkeit   | Nächster Ternin Start  |
| Erste Hilfe                      |                   |             | 08.2019                |
|                                  |                   |             | L                      |
|                                  |                   |             |                        |
|                                  |                   |             |                        |
| Durchgeführte Unterv             | veisungen:        |             |                        |
| keine Daten vorhanden            |                   |             |                        |
|                                  |                   |             |                        |
|                                  | Speichern         | Abbrechen   |                        |
|                                  |                   |             | Copyright © SAmAs GmbH |

Abbildung 46: Onlineunterweisung sSafety Web für Mitarbeiter

#### **Beispiel:**

Grundlagen Datenschutz ist für den Mitarbeiter 12.2019 fällig. Wenn diese Unterweisung eine Freischaltung von 3 Monate hat, so kann der Benutzer ab dem 01.09.2019 die Unterweisung wieder durchführen. Führt der Benutzer diese am 01.09.2019 durch und besteht diese, so wird die Fälligkeit

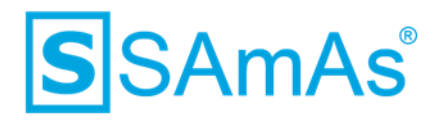

um die festgelegten Monate verlängert. Konkret bedeutet dieses, dass die Fälligkeit 09.2019 + X Monate gesetzt wird.

#### 1.16 Inaktive Unterweisungen/Schulungen

In der Standardtabelle "Unterweisungsarten" gibt es nun eine neue Spalte mit dem Namen "Inaktiv". Die Standardtabelle ist zu finden unter Daten  $\rightarrow$  Standardtabellen  $\rightarrow$  Arbeitssicherheit.

| Kurzbezeichnung          | Bezeichnung              | Erste_N | Weitere_N | Kostensatz | Webbearbeitung | Punkte pro | Schulung | Interview | Inaktiv | Freischaltung (Monate) |
|--------------------------|--------------------------|---------|-----------|------------|----------------|------------|----------|-----------|---------|------------------------|
| Arbeit mit Gefahrstoffen | Arbeit mit Gefahrstoffen | 6       | 6         |            |                |            | •        |           |         | 1                      |
|                          |                          |         |           |            |                |            |          |           |         |                        |

Abbildung 47: Standardtabelle Unterweisungsarten - Spalte Inaktiv

Wird eine Unterweisung oder Schulung als inaktiv gekennzeichnet, so wird diese in der Unterweisungs- oder Schulungskartei als inaktiv angezeigt. Siehe nachfolgende Grafiken:

| S Schu              | ulungen für: Mustermann, Max |          |           | x                 |
|---------------------|------------------------------|----------|-----------|-------------------|
|                     | Sch                          | ulungen  |           |                   |
| Notwer              | ndige Schulungen / Termine:  |          |           | <u>S</u> chließen |
| Inaktiv             | Kurzbezeichnung              | Termin 🔺 | Tätigkeit | Schulung          |
| <ul><li>✓</li></ul> | Arbeit mit Gefahrstoffen     | 01.2020  |           | 💼 <u>N</u> eu     |

Abbildung 48: Inaktive Schulung beim Mitarbeiter

| S Unte              | erweisungen für: Mustermann, Max |           |                                                                                                    | x                 |
|---------------------|----------------------------------|-----------|----------------------------------------------------------------------------------------------------|-------------------|
|                     | Unterv                           | veisungen | l de la companya de la companya de la companya de la companya de la companya de la companya de la companya de l |                   |
| Notwer              | ndige Unterweisungen / Termine:  |           |                                                                                                    | <u>S</u> chließen |
| Inaktiv             | Kurzbezeichnung                  | Termin 🔺  | Tätigkeit                                                                                                    | Unterweisung      |
| <ul><li>✓</li></ul> | Arbeit mit Gefahrstoffen         | 01.2020   |                                                                                                    | 💼 <u>N</u> eu     |

Abbildung 49: Inaktive Unterweisung beim Mitarbeiter

Inaktive Unterweisungen und Schulungen können nicht mehr durchgeführt werden. Der Button ist entsprechend ausgegraut.

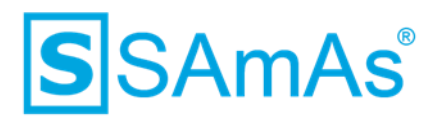

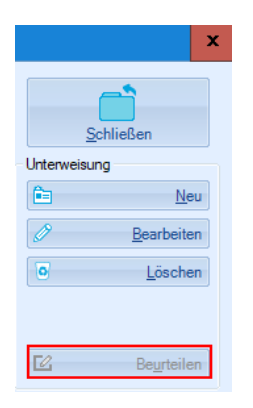

Abbildung 50: Button "Beurteilen" ausgegraut

Des Weiteren kann eine inaktive Unterweisung/Schulung einem Mitarbeiter nicht neu zugewiesen werden. Außerdem werden in den fälligen Terminlisten für Unterweisungen/Schulungen, nur noch fällige Termine angezeigt.

| Terr       | nine         | Statistik       | Ansicht                               |   |  |  |  |  |  |
|------------|--------------|-----------------|---------------------------------------|---|--|--|--|--|--|
| ₽          | Wied         | Wiedervorlage   |                                       |   |  |  |  |  |  |
| ⊡          | Erinr        | Erinnerung      |                                       |   |  |  |  |  |  |
| ٩          | Prüfu        | Prüfungstermine |                                       |   |  |  |  |  |  |
| <b>;</b> 2 | Unte         | Unterweisungen  |                                       |   |  |  |  |  |  |
| 1          | Schu         | ulungen         |                                       |   |  |  |  |  |  |
|            | Prote        | okolle          |                                       | ٦ |  |  |  |  |  |
|            | Über         | rwachungen      | i i i i i i i i i i i i i i i i i i i |   |  |  |  |  |  |
| *          | 2 Dosimetrie |                 |                                       |   |  |  |  |  |  |
|            | Alte         | Beurlaubung     | gen löschen                           |   |  |  |  |  |  |

Abbildung 51: Menü Termine für fällige Unterweisungs- und Schulungstermine

Die Entwicklungen aus Punkt 1.2 wurden auch für sSafety Web mit der beschrieben Funktionsweise umgesetzt.

#### 1.17 Zufällige Anzeige von Antworten zu einer Frage im Interview

Über eine neue Option "Zufällige Reihenfolge" im Interviewdesigner, werden die Antwortmöglichkeiten nun zufällig angezeigt.

| Allgemein       |    | Eigenschaften    |    |                       |              |
|-----------------|----|------------------|----|-----------------------|--------------|
| Kurzbezeichnung | we | Antwort          | we |                       | $\sim$       |
| Erläuterung     |    | Pflichtangaben   |    | Zufällige Reihenfolge | $\checkmark$ |
|                 |    | Bewertungsschema |    | 0                     |              |

Abbildung 52: Auswahl "Zufällige Reihenfolge"

Beispiel der zufälligen Reihenfolge von Antwortmöglichkeiten anhand einer Onlineunterweisung in sSafety Web:

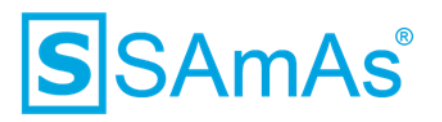

| sSafety                | Interviews<br><sub>Unfallanzeige</sub> |
|------------------------|----------------------------------------|
| Seite 1 von 50         |                                        |
| Sind Sie Leiharbeiter? |                                        |
| ● Ja<br>○ Nein         |                                        |
| sSafety                | Interviews<br><sub>Unfallanzeige</sub> |
| Seite 1 von 50         |                                        |
| Sind Sie Leiharbeiter? |                                        |
| *<br>O Nein<br>O Ja    |                                        |

Abbildung 53: Zufällige Reihenfolge der Antwortmöglichkeiten

#### 1.18 Interview-Dokumente

Dokumente, welche für ein Interview bestimmt sind, können nun auch per Drag&Drop hinzugefügt werden.

| <b>S</b> =         |                    | Interview-Do      | kumente |           | - | × |
|--------------------|--------------------|-------------------|---------|-----------|---|---|
| Aktionen           |                    |                   |         |           |   |   |
|                    |                    |                   |         |           |   |   |
|                    | •                  |                   | Ľ.      |           |   |   |
| Schließen Bearbeit | en Loschen Hinzufu | gen Scannen Expor | tieren  |           |   |   |
| L                  | Aktionen           |                   |         |           |   |   |
| Beschreibung       | Dateiname          | Datum             | Endung  | Kategorie |   |   |
| verbandbuch-art    | verbandbuch-art    | 24.04.2018        | .jpg    |           |   |   |
|                    |                    |                   |         |           |   |   |
|                    |                    |                   |         |           |   |   |
|                    |                    |                   |         |           |   |   |
|                    |                    |                   |         |           |   |   |
| P                  |                    |                   |         |           |   |   |

Abbildung 54: Dokument per Drag&Drop hinzufügem

#### 1.19 Anzeige des Profils in der Gefahrstoffliste

In der Gefahrstoffliste (zu finden unter Listen  $\rightarrow$  Gefahrstoffliste) wurde eine neue Spalte "Profil" hinzugefügt. In dieser Spalte wird "Ja" angezeigt, wenn dem Gefahrstoff bereits ein Profil hinterlegt wurde.

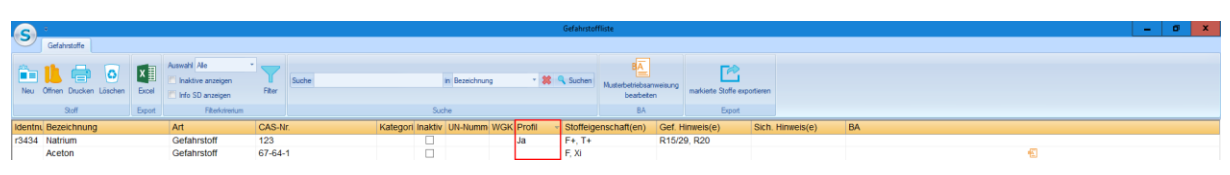

Abbildung 55: Profil "Ja"

Dokumentation: SAmAs Anpassungen ab Version 16.30.0 Vorlagenversion: 1.4

13.09.2019

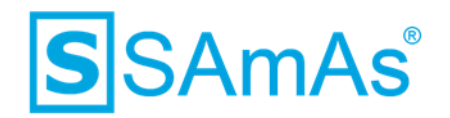

| <b>•</b>                        |                                |             |                                     | Gefahrstol               | fliste                  |                              |
|---------------------------------|--------------------------------|-------------|-------------------------------------|--------------------------|-------------------------|------------------------------|
| Gefahrstoffe                    |                                |             |                                     |                          |                         |                              |
|                                 |                                |             |                                     |                          |                         |                              |
|                                 | Auswahl Alle                   |             |                                     |                          | BA                      | T R                          |
|                                 | 🗐 🔲 Inaktive anzeigen          | Suche       | in Bezeich                          | nung 🔹 🗱 🔍 Suchen        | Musterbetriebsanweisung |                              |
| Neu Offnen Drucken Loschen Exce | Info SD anzeigen               | Hiter       |                                     |                          | bearbeiten              | markierte Stoffe exportieren |
| Stoff Expor                     | t Filterkrirerium              |             | Suche                               |                          | BA                      | Export                       |
| Identni Bezeichnung             | Art C                          | CAS-Nr.     | Kategori Inaktiv UN-Nun             | nm WGK Profil , Stoffeig | enschaft(en) Gef. I     | Hinweis(e) Sich.             |
| r3434 Natrium                   | Gefahrstoff 1                  | 23          |                                     | Ja F+, T+                | R15/2                   | 29, R20                      |
| -                               |                                | Natrium     |                                     |                          | T Y                     |                              |
| S                               |                                | Ivaciidiii  |                                     |                          |                         |                              |
| Algemein                        |                                |             |                                     |                          |                         |                              |
|                                 | Ā                              | /           |                                     |                          | R12,                    | R61                          |
| Speichem Musterheitig           | lnaktiv                        |             |                                     |                          |                         |                              |
| & Schließen Bear                | beiten                         |             |                                     |                          |                         |                              |
|                                 | RA Status                      |             |                                     |                          |                         |                              |
| ⊟- Gefahrstoffdaten             |                                | E 🕂 Hinzuf  | igen 🖉 Bearbeiten 💽 Löschen 👝 Gefäl | hrdungen                 |                         |                              |
| - Bezeichnung des Stoffs bzw.   | des Gemischs und des Unterr    | nehm Profil | Venuendungsart Menge                | Einheit Zeitein          | heit                    |                              |
| Mögliche Gefahren               |                                | Drofiltort  | verwendungsart menge                | Clinicat Zentein         | incit .                 |                              |
| - Begrenzung und Überwachung    | g der Exposition/Persönliche S | Schut       |                                     | <u> </u>                 |                         |                              |
| Angaban zum Transport           | Eigenschaften                  |             |                                     |                          |                         |                              |
| - Rechtsvorschriften            |                                |             |                                     |                          |                         |                              |
| - Sonstige Angaben              |                                |             |                                     |                          |                         |                              |
| Dokumente / Links               |                                |             |                                     |                          |                         |                              |
| Adressen                        |                                |             |                                     |                          |                         |                              |
| Profile                         |                                |             |                                     |                          |                         |                              |
| - Bewertung der Chemie          |                                |             |                                     |                          |                         |                              |
| Verwendung in Rezentur          |                                |             |                                     |                          |                         |                              |

Abbildung 56: Profil ist hinterlegt

Auch in sSafety Web wird angezeigt, ob ein Profil vorhanden ist oder nicht. Die Kennzeichnung eins bereits hinterlegten Profils, wird durch das Icon dargestellt.

| sSafety 🏾 爷 Home । 🖃 Aktionen 👻                                          |                                                           |              |             |         |             |                                   |          | 🐣 Wal | dmann  | C | ); • (   | <b>⇒</b> ₹  | ? - |
|--------------------------------------------------------------------------|-----------------------------------------------------------|--------------|-------------|---------|-------------|-----------------------------------|----------|-------|--------|---|----------|-------------|-----|
| ⊢ Home → Stoffe Verwendung                                               |                                                           |              |             |         |             |                                   |          |       |        |   |          |             |     |
| Abteilungsstruktur                                                       | 🚺 Stoffe Verwendung                                       |              |             |         |             |                                   |          |       | Sucher | 1 |          | <i>P</i>  X | · × |
| ■-Musterfirma                                                            | Abteilung                                                 | Identnummer  | Bezeichnung | Art     | Symbole     | Gef.hinweise                      | Verw.art | Verw. | PV     | В | BA I     | A           | L   |
| Geschäftseinheit Schwere LKW (50046644)                                  | B Kostenstelle: Geschäftseinheit Schwere LKW (50046644)   | 606-001-00-8 | Aceton      | Stoff   | GHS02 GHS07 | R36 H225 R66 R67 R11<br>H319 H336 |          |       | •      |   | Ā        |             | ٥   |
| Supply Chain Management (50046758) Achse Werkslogistik (50027985)        | 8 Kostenstelle: Hochregallager HWLAW Schicht 2 (50074753) | 606-001-00-8 | Aceton      | Stoff   | GHS02 GHS07 | R36 H225 R66 R67 R11<br>H319 H336 |          |       | 1      |   | -        |             | 0   |
| Flanung HWLAW (50029233)<br>Instandhaltung Achse Werklogistik (50046713) | Kostenstelle: Hochregallager HWLAW Schicht 2 (50074753)   | 606-001-00-8 | Aceton      | Stoff   | GHS02 GHS07 | R36 H225 R66 R67 R11<br>H319 H336 |          |       |        |   | Ā.       |             | ٥   |
| -SMS Transport (50046785)<br>Hochregallager HWLAW Schicht 1 (50074752)   | 8 Messstelle: Produktion                                  |              | Aceton      | Gemisch | F T Xi N    | H222                              |          |       |        |   | <u>.</u> |             | 0   |

Abbildung 57: Profil vorhanden sSafety Web

#### 1.20 Textmarke für Unterweisungszertifikat

Auf Unterweisungszertifikaten kann jetzt auch die Bezeichnung der Unterweisung ausgegeben werden. Genutzt wird hierfür die neue Textmarke mit dem Namen unterw

| Unterweisungsarten   |                      |         |           |            |                |            |          |  |
|----------------------|----------------------|---------|-----------|------------|----------------|------------|----------|--|
| Kurzbezeichnung      | Bezeichnung          | Erste_N | Weitere_N | Kostensatz | Webbearbeitung | Punkte pro | Schulung |  |
| Brand-S.             | Brandschutzschulung  | 24      | 24        |            |                |            | _        |  |
| Erste Hilfe          | Ersthelfer           | 12      | 12        | 0          |                |            |          |  |
| Mobiler Arbeitsplatz | Mobiler Arbeitsplatz | 12      | 12        |            |                |            |          |  |
| Unterw.              | Unterweisung         | 12      | 12        | 0          |                |            |          |  |

Abbildung 58: Bezeichnung Unterweisung

#### 1.21 Aufsplittung der Untersuchungstermine nach Untersuchungsart

In sSafety Web werden die fälligen Untersuchungstermine je Art aufgesplittet. Bei den Arten handelt es sich um Pflicht, Angebot, Wunsch, Eignung und Prävention.

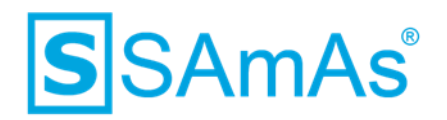

| A Personal                                    |   |
|-----------------------------------------------|---|
| Stammdaten                                    |   |
| Mitarbeiter:                                  | 3 |
| Untersuchung                                  |   |
| Terminplanung (freie Termine bis 13.05.2019): | 0 |
| Nicht erschienene:                            | 0 |
| Untersuchungstermine (bis 04.2019):           | 4 |
| Pflicht                                       | 1 |
| Angebot                                       | 2 |
| Wunsch                                        | 1 |
| Eignung                                       | 0 |
| Prävention                                    | 0 |
| Impfungen                                     |   |
| Impftermine (bis 04.2019):                    | 0 |

Abbildung 59: Aufsplittung Untersuchungstermine je Art

<u>Beispiel:</u> Klickt man auf Angebot, so bekommt man alle Angebotsuntersuchungen angezeigt, die bis XX.20XX fällig sind.

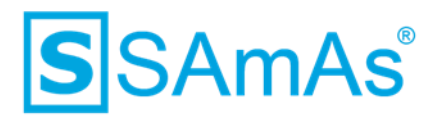

### Abbildungsverzeichnis

| Abbildung 1: Tagesliste Kennzeichnung Fakultativ                                          | 4  |
|-------------------------------------------------------------------------------------------|----|
| Abbildung 2: Neue Tageslistenart Reise                                                    | 5  |
| Abbildung 3: Termin Reisezeit                                                             | 5  |
| Abbildung 4: Termin Reisezeit Kalender                                                    | 6  |
| Abbildung 5: Termin Reisezeit Liste                                                       | 6  |
| Abbildung 6: Tagesliste Filter Reisezeit                                                  | 6  |
| Abbildung 7: Erweiterte Einstellung "Geschützte Dokumente direkt speichern"               | 7  |
| Abbildung 8: Standardtabelle Kennzeichen "Schützbar" für Dokumentvorlagen                 | 7  |
| Abbildung 9: Nachfrage Dokument schützbar wird nicht mehr angezeigt                       | 8  |
| Abbildung 10: Geschütztes Dokument bsp. AG                                                | 8  |
| Abbildung 11: Übersicht Tageslistenkürzel je Art                                          | 9  |
| Abbildung 12: Kürzel U-Vorsorge für Tageslistenart Untersuchung definiert                 | 9  |
| Abbildung 13: Thema mit Kürzel                                                            | 9  |
| Abbildung 14: Anpassung bestehende Einstellung und neue Einstellung "Beurteilung nur über |    |
| Tagesliste"                                                                               | 10 |
| Abbildung 15: Meldung Beurteilung nicht möglich                                           | 10 |
| Abbildung 16: Meldung Beurteilung nicht möglich                                           | 11 |
| Abbildung 17: Neue Einstellung für Impfung                                                | 11 |
| Abbildung 18: Warnmeldung Impfung ohne Termin                                             | 11 |
| Abbildung 19: Meldung Beurteilung nicht möglich                                           | 12 |
| Abbildung 20: Beurteilung Bearbeiten/Löschen aus Untersuchungskartei nicht möglich        | 12 |
| Abbildung 21: Beurteilung Bearbeiten/Löschen aus Tagesliste nicht möglich                 | 13 |
| Abbildung 22: Tageslisteneintrag mit Arbeitgeber                                          | 14 |
| Abbildung 23: Übertragung Standort des Arbeitgebers nach Outlook                          | 14 |
| Abbildung 24:Tageslisteneintrag mit Arbeitgeber und Abteilung                             | 15 |
| Abbildung 25:Übertragung Standort der Abteilung nach Outlook                              | 15 |
| Abbildung 26: Einstellung "Storno ohne Extraleistung"                                     | 17 |
| Abbildung 27:Aktivierte Einstellung Storno ohne Extraleistung                             | 17 |
| Abbildung 28:Deaktivierte Einstellung Storno ohne Extraleistung                           | 17 |
| Abbildung 29: Kennzeichen "erledigte" wird gemerkt                                        | 18 |
| Abbildung 30: Kennzeichen "erledigte" wird in der Registry gemerkt                        | 18 |
| Abbildung 31: Kennzeichen "erledigte" wird in der Registry gemerkt                        | 19 |
| Abbildung 32: Kennzeichen "erledigte" wird in der Registry gemerkt                        | 19 |
| Abbildung 33: Einschränkung auf Datum des Tageslisteneintrages                            | 19 |
| Abbildung 34: Einstellung "Laborauftrag im Termin berücksichtigen"                        | 20 |
| Abbildung 35: Laborauftrag in Tagesliste übernehmen                                       | 20 |
| Abbildung 36: Maßnahmen werden als erledigt gekennzeichnet                                | 21 |
| Abbildung 37: Aktivierte Einstellung Maßnahmen über LDT auf "Erledigt" setzen             | 21 |
| Abbildung 38: Laboraufträge unter Listen ausgeblendet                                     | 22 |
|                                                                                           |    |

13.09.2019

## **S**SAmAs<sup>®</sup>

| Abbildung 39: Laboraufträge im Probandenstammblatt ausgeblendet                  | . 22 |
|----------------------------------------------------------------------------------|------|
| Abbildung 40: Button Laboraufträge in Tagesliste sichtbar                        | . 22 |
| Abbildung 41: Eingangsverzeichnis Labordaten                                     | . 23 |
| Abbildung 42: Nachfrage neue Labordaten                                          | . 23 |
| Abbildung 43: Eingangsverzeichnis Labordaten mit neuen Daten                     | . 24 |
| Abbildung 44: Standardtabelle Unterweisungsarten – Spalte Freischaltung (Monate) | . 24 |
| Abbildung 45: Meldung, wenn Freischaltung (Monate) leer ist                      | . 25 |
| Abbildung 46: Onlineunterweisung sSafety Web für Mitarbeiter                     | . 25 |
| Abbildung 47: Standardtabelle Unterweisungsarten – Spalte Inaktiv                | . 26 |
| Abbildung 48: Inaktive Schulung beim Mitarbeiter                                 | . 26 |
| Abbildung 49: Inaktive Unterweisung beim Mitarbeiter                             | . 26 |
| Abbildung 50: Button "Beurteilen" ausgegraut                                     | . 27 |
| Abbildung 51: Menü Termine für fällige Unterweisungs- und Schulungstermine       | . 27 |
| Abbildung 52: Auswahl "Zufällige Reihenfolge"                                    | . 27 |
| Abbildung 53: Zufällige Reihenfolge der Antwortmöglichkeiten                     | . 28 |
| Abbildung 54: Dokument per Drag&Drop hinzufügem                                  | . 28 |
| Abbildung 55: Profil "Ja"                                                        | . 28 |
| Abbildung 56: Profil ist hinterlegt                                              | . 29 |
| Abbildung 57: Profil vorhanden sSafety Web                                       | . 29 |
| Abbildung 58: Bezeichnung Unterweisung                                           | . 29 |
| Abbildung 59: Aufsplittung Untersuchungstermine je Art                           | . 30 |

#### Tabellenverzeichnis

| Tabelle 1: Berechtigung TGLMFSS | . 4 |
|---------------------------------|-----|
| Tabelle 2: Berechtigung DUB     | 13  |
| Tabelle 3: Berechtigung MLAA    | 23  |